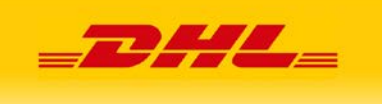

# Asystent DHL Wtyczka dla PrestaShop 1.7

# Spis treści

| Spis  | treści                                     | 0  |
|-------|--------------------------------------------|----|
| 1.    | Wymagania                                  | 1  |
| 2.    | Instalacja Asystenta DHL dla PrestaShop    | 2  |
| 3.    | Konfiguracja Asystenta DHL dla PrestaShop  | 4  |
| 4: 0  | dinstalowanie Asystenta DHL dla PrestaShop | 10 |
| 5: Ir | tegracja wtyczki ze sklepem                | 11 |
| 6: O  | bsługa wtyczki w sklepie                   | 14 |
| 7:0   | bsługa wtyczki w panelu administracyjnym   | 17 |
| 8: L  | ogowanie błędów w logu PrestaShop          | 29 |
| 9: W  | /sparcie techniczne                        | 29 |
|       |                                            |    |

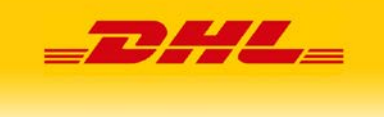

## 1. Wymagania

Niniejsza instrukcja opisuje proces instalacji oraz zawiera informacje na temat obsługi wtyczki Asystent DHL dla PrestaShop.

Wtyczka *Asystent DHL dla PrestaShop* powstała w celu ułatwienia oraz usprawnienia procesu wysyłania przesyłek dla zamówień dokonanych w sklepie internetowym PrestaShop za pośrednictwem usług kurierskich świadczonych przez firmę DHL eCommerce (Poland) Sp. z o.o.

Do poprawnego zainstalowania i skonfigurowania wtyczki na serwerze niezbędne jest spełnienie następujących wymagań:

- Posiadanie danych logowania\* do usługi API DHL.
- Prawidłowo skonfigurowany sklep PrestaShop z serii 1.7.
- Dostęp do panelu administracyjnego sklepu PrestaShop i uprawnienia do zarządzania modułami.
- PHP w wersji 7.1 lub nowszej (sprawdzane podczas instalacji lub w samym panelu sklepu można sprawdzić przechodząc w menu Zaawansowane / Informacja).
- Rozszerzenia PHP SOAP (sprawdzane podczas instalacji).
- Baza MySQL spełniająca wymagania sklepu PrestaShop.
- Pobranie z naszej strony NARZEDZIA.DHL.PL, paczki zawierającej moduł: Asystent DHL dla prestashop 1.7 Asystent DHL <u>paczka z modułem.</u>

\*Dane logowania do usług API DHL, może uzyskać firma związana z DHL eCommerce (Poland) Sp. z o.o. umową o świadczenie usług, na podstawie której posiada przydzielony siedmiocyfrowy numer klienta/SAP.

Klucze API generowane są z poziomu konta zarejestrowanego na stronie DHL24.PL

Konto na DHL24.PL będzie uwzględniało czynności wykonywane za pomocą uzyskanych dostępów/kluczy API.

Instrukcja filmowa dotycząca rejestracji i aktywacji konta.

Instrukcja filmowa dotycząca wygenerowania kluczy API.

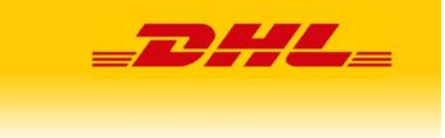

# 2. Instalacja Asystenta DHL dla PrestaShop

**UWAGA!** Poniższa instrukcja została sporządzona w oparciu o sklep PrestaShop w wersji 1.7. W przypadku używania innych wersji sklepu niektóre jego elementy mogą mieć inne opisy lub wygląd od przedstawionych poniżej.

#### Krok 1

Wybieramy zakładkę "Moduły" (ekran poniżej) a następnie "Module Menager".

| << Mot  | dule Manager / Moduly |                                                |                           |                                                |                            |                  |                              |    |
|---------|-----------------------|------------------------------------------------|---------------------------|------------------------------------------------|----------------------------|------------------|------------------------------|----|
| М       | oduły                 |                                                |                           |                                                |                            | 🛆 Zaladuj modul  | Ov Polącz z Addons marketpla | ce |
| M       | oduły Powiadomienia   | Aktualizacje                                   |                           |                                                |                            |                  |                              |    |
| 44      |                       |                                                |                           |                                                |                            |                  |                              |    |
|         |                       |                                                |                           |                                                | ٩                          |                  |                              |    |
|         | Kategoria             |                                                |                           | Wyświetlany                                    |                            | Oziałania masowe |                              |    |
| denta   | Wszystkie K           | ategorie                                       | ~                         | Pokaż wszystkie moduły                         | ~                          | Odinistaluj      | ~                            |    |
|         |                       |                                                |                           |                                                |                            |                  |                              |    |
|         | Administ              | racia                                          |                           |                                                |                            |                  |                              |    |
| ~       |                       |                                                |                           |                                                |                            |                  |                              |    |
| lanager | ₹                     | Aktualizacje i porady<br>v2.1.2 - z PrestaShop | 2 in 1: Make secu         | irity and functional updates easier for all mo | dules in your store, and t | ake advantage    |                              |    |
|         |                       |                                                | of an e-commerc           | e tip each week to help you on your way o      | zytaj więcej               |                  | - abiler 1.4                 |    |
|         | -20-                  | Dostępne ilości                                |                           |                                                |                            |                  |                              |    |
|         |                       | v2.0.0 - z PrestaShop                          | Dodaje zakladkę<br>więcej | pokazującą ilość produktów dostępnych do s     | przedaży w panelu staty:   | tyk Czytaj       | Wyłącz 👻 🗌                   |    |
| rodowy  | (T                    | Informacie o zarejestr                         | owanych klienta           | ich                                            |                            |                  |                              |    |
| ve      | e, 2                  | v2.0.3 - z PrestaShop                          | Dodaje informac           | je o swoich zarejestrowanych klientach (takic  | h jak płeć i wiek) w paneł | a statystyk      | Wylącz 🛩 🗌                   |    |
|         |                       |                                                |                           |                                                |                            |                  |                              |    |
| Qe.     | 3                     | V2.0.0 - z PrestaShop                          | Dodaje kartę pos          | itępu rejestracji w panelu statystyk Czytaj    | wiece)                     |                  | Wilarz I w                   |    |
| ware    |                       |                                                |                           |                                                |                            |                  |                              |    |
|         | 97                    | Kopalnia danych dla s                          | atystyk                   |                                                | and some the t             |                  |                              |    |
|         |                       | v2.0.0 - z PrestaShop                          | Ten moduł musi            | być włączony jeżeli chcesz używać statystyk.   | _ Czytaj więcej            |                  | Upgrade 🗸 🗌                  |    |
|         |                       |                                                |                           |                                                |                            |                  |                              |    |

#### Krok 2

Klikamy "Załaduj moduł", następnie możemy wybrać go z dysku lub przeciągnąć na wybrane pole z otwartego katalogu.

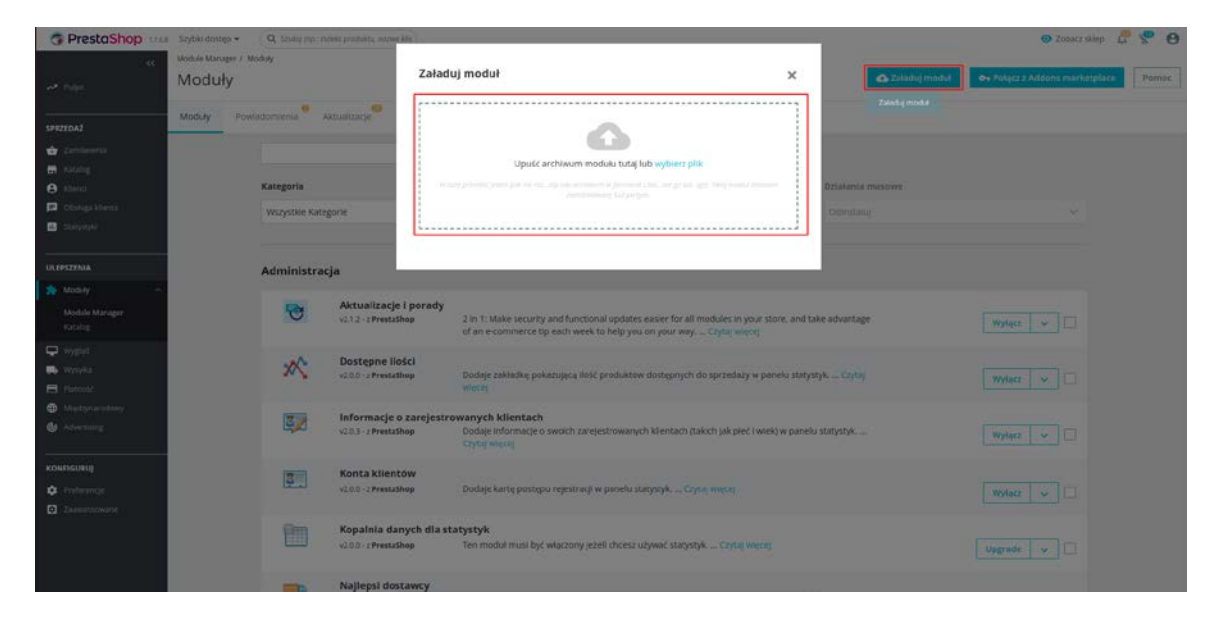

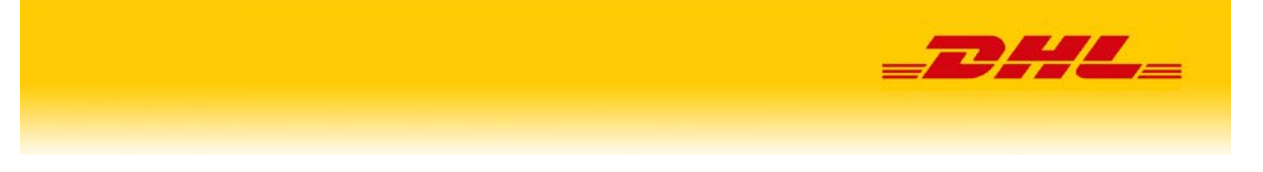

#### Krok 3

Po załadowaniu powinien pojawić się komunikat o pomyślnej instalacji. Możemy teraz skonfigurować moduł, wybierając "Konfiguruj" lub zrobić to później zamykając okno poprzez wybór "X".

| G PrestoShop                                                      | Szybbi dostęp + 🔍 Souliej irgi: todoks przeduktuj reznes Alia                                                                                                    |                                     |   | 🔿 Zobacz skłep 🦨 😤 😝                                    |
|-------------------------------------------------------------------|----------------------------------------------------------------------------------------------------|-------------------------------------|---|---------------------------------------------------------|
| ec<br>📌 rapic                                                     | Katalog Załado                                                                                                    | uj moduł                            | × | 🕰 Zaladuj modul 🔹 🗣 Polącz z Addons markętplace 🛛 Pomoc |
| SPRZEDAŻ<br>Śładzieński<br>em katalog<br>O ktorec                 | Katalog Module Selectore                                                                                                    | Modul zairstalewanyf<br>Konfiguritj |   | Categories v                                            |
| Chinaga khena     Siayopki                                        | 1 - moduły i usługi wybra                                                                                                    |                                     |   | - Sortu( vig - •                                        |
| ULEPIZINA<br>Mođuly                                               | -                                                                                                    |                                     |   |                                                         |
| Katalog                                                           | DHL Fulfillment<br>v1.03 - 2 Prescoling Parmers                                                                                                    |                                     |   |                                                         |
| <ul> <li>Wyspła</li> <li>Patrod</li> <li>Międzyszedawy</li> </ul> | Loope apound a track searchers in grant a systeme<br>province way for the searcher of the searcher<br>magazyment system (searcher of the searcher<br>Grant whereas |                                     |   |                                                         |
| <ul> <li>Marketing</li> <li>KONFIGURUJ</li> </ul>                 | Official Partner                                                                                                    |                                     |   |                                                         |
| <ul> <li>Preferencje</li> <li>Zazana morana</li> </ul>            | e++++ ch Za darmot<br>Instaluj                                                                                                    |                                     |   |                                                         |
|                                                                   |                                                                                                    |                                     |   |                                                         |

Jeśli zdecydujemy o zamknięciu komunikatu to menu konfiguracji wtyczki możemy wywołać wybierając "Zamówienia" a następnie "Konfiguracja".

| S PrestaShop 176                                                             | Szybki dostęp + Q. Szukaj                                                                                                    | 🧿 Zobacz sklep 彈 🔮        |
|------------------------------------------------------------------------------|----------------------------------------------------------------------------------------------------|---------------------------|
| مر<br>Pulpt                                                                  | Zamowena / Konfiguracja<br>Konfiguracja                                                                                                    | <ul> <li>Pamoc</li> </ul> |
| SPRZEDAŻ                                                                     |                                                                                                    |                           |
| 🚖 Zamówienia 🔷                                                               | DHL - Firma logistyczna dla calego świata                                                                                                    |                           |
| Zamówienia<br>Faktury<br>Druki kredytowe<br>Druk wysyłki<br>Koszyki zakupowe | DHL jest skalacowym liderem w brancy logistycznej 1, firmą logistyczna dla całego sivitat <sup>7</sup> . Franc DHL wykozystuje swoją wiedzy w dastednie międzynarodowych przesystek kstypesowych,<br>frachru lostniczego i mostkiego, transportu drogowego i kolojowego, logistyki kontriaktowej oraz międzynarodowych uprzezystek kstypesowych,<br>frachru lostniczego i mostkiego, transportu drogowego i kolojowego, logistyki kontriaktowej oraz międzynarodowych uprzezystek kstypesowych,<br>frachru lostniczego i mostkiego, transportu drogowego i kolojowego, logistyki kontriaktowej oraz międzynarodowych uprzezystek kstypesowych,<br>frachru lostniczego i mostkiego, transportu drogowego i kolojowego i kala kterie w kterie drenej kieli kala kterie w kterie drenej kieli kolo zaso,<br>krajów i terytorów oraz doko 285,000 pracownielów na całym świece, drenej kieli kala kterie w kterie drenej kieli kala kterie w kterie drenej kieli kala kterie w kterie drenej kieli kala kterie w kterie drenej kieli kterie w kterie drenej kieli kterie w kterie drenej kieli kterie w kterie drenej kieli kterie w kterie drenej kieli kterie w kterie drenej kieli kterie w kterie drenej kieli kterie w kterie drenej kieli kterie w kterie drenej kieli kterie w kterie drenej kieli kterie w kterie drenej kieli kterie w kterie kterie kterie kterie kterie drenej kterie kterie kterie drenej kterie kterie kte |                           |
|                                                                              | IIII Predefinicje przesyłek d¢ Konfiguracja O Pomoc                                                                                                    |                           |
| 🖬 Katalog                                                                    | 🛦 KONFIGURACIA                                                                                                    |                           |
| <ul> <li>Klienci</li> <li>Obsługa klienta</li> <li>Statystyki</li> </ul>     | DHL Dane użytkownika<br>wybór środowiska API                                                                                                    |                           |
|                                                                              | Śradowiska Produkrvine 🖌                                                                                                    |                           |
| Moduły<br>Wygląd                                                             | Klucze API v2<br>Login API v2                                                                                                    |                           |
| Platność                                                                     | Haslo API v2 4                                                                                                    |                           |
| Międzynarodowy     Advertising                                               | Klucze API PS Login API PS                                                                                                    |                           |
| KONFIGURUJ                                                                   | Hasio API PS 4                                                                                                    |                           |
| 🔅 Preferencje                                                                | Dane nadawcy                                                                                                    |                           |

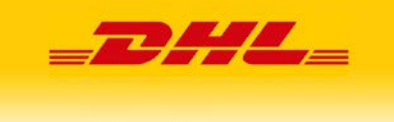

# 3. Konfiguracja Asystenta DHL dla PrestaShop

#### 3.1 Menu "Konfiguracja"

#### Krok 1

Wypełniamy pola z danymi logowania do usług API DHL. Za ich pomocą będzie realizowana usługa składania zamówień usług przewozowych. Sposób uzyskania danych, opisany jest w pierwszym rozdziale niniejszej instrukcji "Wymagania".

• API v2 – Służy do rejestracji przesyłek krajowych i międzynarodowych dostarczanych przez kuriera.

W przypadku nadań do Niemiec, Danii, Francji i Słowacji pozwala również na nadanie do punktu.

• **API PS** – Służy do rejestracji przesyłek krajowych, dostarczanych za pośrednictwem kuriera do wskazanego przez zleceniodawcę partnerskiego punktu DHL POP.

| ZEDAŻ                     | KONFIGUDACIA         |              |             |
|---------------------------|----------------------|--------------|-------------|
| Zamówienia ^              | CONFIGURACIA         |              |             |
| Zamówienia                | DHL Dane użvtkownika |              |             |
| Faktury                   | ,,                   |              |             |
| Druki kredytowe           | Wybór środowiska API |              |             |
| Druk wysyłki              |                      |              |             |
| Koszyki zakupowe          |                      | Środowisko   | Produkcyjne |
| Lista<br>przesyłek        | Klucze API v2        |              |             |
| Raport PNP                |                      |              |             |
| Predefinicje<br>przesyłek |                      | Login API v2 |             |
|                           |                      | Hasło API v2 | Q.          |
|                           | Klucze API PS        |              |             |
| Katalog                   |                      |              |             |
| Klienci                   |                      | Login API PS |             |
| Dosługa klienta           |                      | Hasło API PS | Qt          |
| Statustuki                |                      |              |             |

Moduł ma możliwość ustawienia trybu produkcyjnego lub testowego. Celem uzyskania danych dostępowych do usług API DHL w trybie testowym, należy zarejestrować i aktywować konto gotówkowe na stronie <u>SANDBOX.DHL24.COM.PL</u> a następnie zwrócić się poprzez <u>FORMULARZ</u> o przydzielenie kluczy API dla wskazanego loginu w środowisku testowym. Klucze API zostaną wysłane z adresu <u>pl.cim@dhl.com</u>.

#### Krok 2

Następnie należy podać dane nadawcy, czyli miejsca podjęcia przesyłki przez kuriera DHL, które będą widoczne na etykiecie. Opcjonalnie możemy też wprowadzić dane kontaktowe. Dane nadawcy muszą być takie same jak adres na numerze klienta.

| ŵ  | Zamówienia               | ^   | Dane nadawcy    |                 |             |
|----|--------------------------|-----|-----------------|-----------------|-------------|
|    | Zamówienia               |     |                 |                 |             |
|    |                          |     | Adres wysyłki   |                 |             |
|    | Druki kredytowe          |     |                 | * Nazwa firmy   | DHL         |
|    | Druk wysyłki             |     |                 | ind in the      |             |
|    | Koszyki zakupowe         |     |                 | * Ulica         | kowalskiego |
|    | Lista                    |     |                 |                 |             |
|    | Raport PN                | Р   |                 | * Numer domu    | 1           |
|    | Predefinicj<br>przesyłek | je  |                 | Numer lokalu    |             |
|    | Konfigurac               | tja |                 |                 |             |
|    | -27/L_ Pomoc             |     |                 | * Kod pocztowy  | 00-001      |
| -  |                          |     |                 | * Miasto        | warszawa    |
| 8  |                          |     | Dane kontaktowe |                 |             |
| E  | Obsługa klienta          |     |                 |                 |             |
|    |                          |     |                 | lmię i nazwisko |             |
| _  |                          |     |                 | Telefon         |             |
| UL | EPSZENIA                 |     |                 | Adres email     |             |

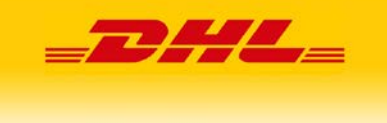

#### Krok 3

W sekcji "Inne" należy wprowadzić siedmiocyfrowy numer SAP/klienta otrzymywany na podstawie podpisanej umowy z firmą DHL eCommerce (Poland) Sp. z o.o. Numer powinien być przypisany do adresu oddziału/magazynu, z którego następują nadania przesyłek, czyli do adresu wysyłki.

Poniżej można:

- wskazać MPK, czyli miejsce powstawania kosztów. MPK nie jest wymagane przez DHL. Pole służy do podzielenia faktury na przesyłki z danym MPK

- zmienić format domyślnie pobieranej etykiety na przesyłkę (w zależności od rodzaju posiadanej drukarki)

- zdecydować czy do odbioru przesyłek od nadawcy, ma być wzywany kurier czy nie ma takiej potrzeby, gdyż przesyłki są nadawane osobiście lub istnieje stałe zlecenie podjazdu kuriera DHL do nadawcy

- uzupełnić parametry przesyłki, które będą domyślnie przenoszone na formularz tworzenia przesyłki

- w sekcji "moduł pobrania" określić czy dana forma płatności ma domyślnie powodować zaznaczenie na formularzu rejestracji przesyłki usługi pobrania (COD) przy jednoczesnej transmisji kwoty zamówienia jako wartości usługi.

| ŵ   | Zamówienia ^              |      | Inne             |                         |                                         |
|-----|---------------------------|------|------------------|-------------------------|-----------------------------------------|
|     | Zamówienia                |      |                  | * No CAD                | 600000                                  |
|     | Faktury                   |      |                  | " NF. SAP               | 800000                                  |
|     | Druki kredytowe           |      |                  | Centrum kosztów         |                                         |
|     | Druk wysyłki              |      |                  |                         |                                         |
|     | Koszyki zakupowe          |      |                  | Rodzai etykiety         | Etykieta BLP - (PDF) Drukarka termiczna |
|     | Lista<br>przesyłek        |      |                  |                         |                                         |
|     |                           |      |                  | Odbiór                  | Odbiór stały 🗸 🗸                        |
|     | Predefinicje<br>przesyłek |      |                  |                         |                                         |
|     |                           |      | Parametry paczki |                         |                                         |
|     |                           |      |                  |                         |                                         |
|     | Katalog                   |      |                  | * Waga                  | 5                                       |
| 8   |                           |      |                  | * Szerokość             | 30                                      |
| F   | Obsługa klienta           |      |                  | * Wysokość              | 30                                      |
| ıl. |                           |      |                  |                         |                                         |
|     |                           |      |                  | * Długość               | 30                                      |
|     |                           | 11.1 |                  |                         |                                         |
| ULE | PSZENIA                   |      | Moduł pobrania   |                         |                                         |
| ٠   | Moduły                    |      | modulpoblama     |                         |                                         |
| Q   | Wygląd                    |      |                  | Czek                    |                                         |
|     | Wysyłka                   |      |                  | Płatności elektroniczne |                                         |
|     | Płatność                  |      |                  |                         |                                         |
| ۲   | Międzynarodowy            |      |                  | Płatność przy odbiorze  |                                         |

#### Krok 4

Po wprowadzeniu danych i kliknięciu "Zapisz",

|            | Czek                     |  |
|------------|--------------------------|--|
| ULEPSZENIA | Platności elektroniczne  |  |
| 🏞 Moduły   | Platność przy odbiorze 🔽 |  |
| 🖵 Wygląd   |                          |  |
| Platność   | Zapisz Anuluj            |  |
|            |                          |  |

w górnej części ekranu uzyskamy potwierdzenie zapisania ustawień.

| _                                       |                                                                                                    |
|-----------------------------------------|----------------------------------------------------------------------------------------------------|
| ia ^                                    | DHL - Firma logistyczina dla całego świata<br>DHL, just kiwatowym lidznem w brandy logistyczną ji "maj logistyczną dla całego świata". Firma DHL wykorzystuje swóją wiedzę w dziedzinie międzynarodowych przetyteli ekspresowych. Fractuli istniczego i morskiego,<br>transportu progewego i kolejowego, logistyk korzekstweji cze międzynarodowych wijazy zasta swóch kierdw. Ogłanodwiatowa siek, w skład teśrej wichodzi powad 220 krajdni izerychotki oraz skłob 185,000 pracownietki na<br>całym dwiecie, dminę kierotom najwystaję jużaci ustwy i transport w maratowa, co powada jej sprostać wymaganim ziedzanym zieńcztem dostaw. Kierownictwo i pracownicy firmy DHL maję świadomóć odpowiedziamości<br>społecznej z odziałnim na razu ochrony prodowsku, zarzędzianiem krysprowym i edukceje. |
| ki<br>rupowe<br>Usta<br>przesyłek       | Dec, pzystaz świat małym i średnim firmom. Jakó światowy ekspert w dziedznie udkig ekspersowych, oferuje klentom specjalistyczne donastkiwi oraz zapewnia kompleksowe rozwiązania speknające ich potrzeby biznesowe. Obecnie az 92 %<br>Klentów DHL na sałym świecie należy do seksora MŠP. Firma DHL jest częścią Grupy Deutsche Post DHL. W 2014 roku Grupa oplągnąła przychody przekraczające 56 mid EUR.                                                                                                    |
| Raport PNP<br>Predefinicje<br>proesytek | III Izisa przezytek 🖺 Raport Piłł IIII Predefinieje przezytek 🕰 Konfiguracja 🛛 Pomoc                                                                                                    |
| Konfiguracja<br>Pomoc                   | Viszwiesia zaplane. X                                                                                                    |

Dodatkowo poprawne przejście kroku konfiguracyjnego, spowoduje odblokowanie nowych opcji w asystencie:

- Lista przesyłek
- Raport PNP

Opcje dostępne w nowych zakładkach są opisane w punktach 7.3 i 7.4 niniejszej instrukcji.

#### 3.2 Zarządzanie formami dostawy

#### Krok 1

Po wprowadzeniu danych konfiguracyjnych przechodzimy w menu "Wysyłka" a następnie "Przewoźnicy", gdzie widoczne będą automatycznie dodane nowe formy dostawy (przewoźnicy). **UWAGA!** formy te mogą być widoczne na frontowej stronie sklepu zatem wymagają właściwej konfiguracji odnośnie do cen i dostępności. Menu pozwala na ukrycie wyświetlania przewoźników na stronie frontowej sklepu.

| "Pr                                                                                                    | 7eW       | oewoo<br>oźn | icv                                     |      |                          |              |                  |             | 0                   |
|----------------------------------------------------------------------------------------------------|-----------|--------------|-----------------------------------------|------|--------------------------|--------------|------------------|-------------|---------------------|
|                                                                                                    |           | J.L.I.       |                                         |      |                          |              |                  |             | Dodaj nowego przewo |
| 0                                                                                                    | ) Parm    | -            | nunepi tutnicterile                     |      |                          |              |                  |             |                     |
| PR                                                                                                    | EWOŽNIC   | y (1         |                                         |      |                          |              |                  |             | 0                   |
| erran                                                                                                    | 0         | 0            | Nutres -                                | Logo | Сань разкулі             | Wydastetlany | Dermowa disitawa | Foryija • • |                     |
|                                                                                                    |           |              |                                         |      |                          |              | 21-14            |             | - 2                 |
|                                                                                                    | 0         | 3            | presastop                               |      | Odbiór w sklepre         | ~            |                  | +           | # Ec                |
|                                                                                                    | 0         | 2            | My carrier                              | 65   | Dostawa następnego dniał | ~            | ×                | +           | 16                  |
|                                                                                                    | D         | 180          | Harier zagraniczny Paroślskop           | -    | 1 -2 dei robocze         | ~            | ×                | +           | <b>/</b> Ec         |
| ~                                                                                                    | 0         | 181          | Rurier zagraniczny                      | -    | 1 - 2 dni robocze        | ~            | ×                | +           | 10                  |
| e i                                                                                                    | 0         | 182          | Punkty DHL POP - platność przy odbiorze | -    | 1 - 2 dni robocze        | ~            | ×                | + 5         | / Ec                |
|                                                                                                    | 0         | 183          | Punkty Lautomaty DHL POP                | 23   | 1 - 2 del robocze        | ~            | ×                | +           | 100                 |
|                                                                                                    | 0         | 184          | Harler DHL - platnoid przy odbiorze     |      | 1 -2 dei robocze         | ~            | ×                | + 7         | / Ec                |
| estanti estanti estanti estanti estanti estanti estanti estanti estanti estanti estanti estanti estanti estanti | 0         | 185          | Runter DHL                              | -    | 1 -2 dni robocze         |              | ×                | + 8         | 100                 |
|                                                                                                    | Działania | mase         | NO -                                    |      |                          |              |                  |             |                     |
|                                                                                                    |           |              |                                         |      |                          |              |                  |             |                     |
| 6                                                                                                    | CALECANE  | MODU         | REYT USED GI                            |      |                          |              |                  |             |                     |
| -                                                                                                    | NUE TAINE | TRI Die      | MAY .                                   |      |                          |              |                  |             |                     |
|                                                                                                    | NIE LAINS | IELO96       |                                         |      |                          |              |                  |             |                     |

#### Krok 2

Po wybraniu "Edytuj" pojawi się ekran konfiguracyjny danej formy dostawy.

Przycisk "następny" pozwala na przejście do kolejnego kroku, przycisk "zakończ" zapisuje dokonane zmiany a przycisk "anuluj" pozwala powrót do głównego menu "przewoźnicy" bez zapisania zmian.

Konfiguracja zawiera kilka kroków, w których możemy zmienić domyślne ustawienia danej formy dostawy.

|          |                   |                                                | =                                                     | <b>DH</b>      |             |
|----------|-------------------|------------------------------------------------|-------------------------------------------------------|----------------|-------------|
|          |                   |                                                |                                                       |                |             |
| r DHL    |                   |                                                |                                                       |                | Anuli       |
| 2 Ustawi | nia ogólne        | 2 Lokalizacje wyzyłek i koszty                 | 3 Rozmier, waga i dostępność dle grup                 | 4 Podsumowanie |             |
|          | * Nazwa dostawcy  | Kurier DHL                                     |                                                       |                |             |
|          | * Czas doręczenia | 1 - 2 dni robocze                              |                                                       |                |             |
|          | Klasa prędkości   | 0                                              |                                                       |                |             |
|          | Logo              | Format IPG GIF PNG Bazmian object 8.00 MB m    | aks. Riehorv rozinior, niezdefisiowone                |                | S Wybierz p |
|          |                   |                                                | na mayy ranno, maaynoon                               |                |             |
|          | UKL stedzenia     | Na przykład: "http://exomple.com/track.php?nun | «@" zamiast "@" powinien pojawić się numer śledzenia. |                |             |
|          |                   |                                                |                                                       |                |             |
|          |                   |                                                |                                                       |                |             |
|          |                   |                                                |                                                       |                |             |

Ustawienia ogólne - Nazwę dostawcy, komunikat o czasie doręczenia, klasę prędkości, logo link śledzenia.

Logo, nazwa i link do śledzenia są aktualne i nie wymagają zmiany.

Proponujemy ewentualną zmianę nazwy "Punkty i automaty DHL POP" na "Punkty i automaty DHL POP – ponad 12 000 punktów" i jej aktualizację zgodnie z rozwijającą się siecią dostępnych miejsc odbioru.

Gdyby chcieli Państwo dokonać zmian nazwy, logo lub wymagałyby one aktualizacji, proszę kierować się materiałami dostępnymi na stronie <u>branding-e-commerce</u>

Lokalizacje wysyłek i koszty – Ceny transportu w zależności od wagi przesyłki i lokalizacji doręczenia. <u>Ceny</u> powinny zostać ustawione zgodnie z Państwa preferencjami.

Nie ma konieczności odznaczania cen dla regionów, w których dany przewoźnik nie obsługuje doręczeń. Wtyczka nie wyświetli danej formy dostawy, jeśli nie występuje ona w danym kraju.

Jeśli towary w sklepie posiadają zdefiniowaną wagę to istnieje możliwość różnicowania ceny transportu oraz ograniczenia wyświetlania danej formy dostawy, gdy waga przekracza graniczną dla usługi kurierskiej wartość.

| Zachowanie/                             | achowanie/wynik poza zakresem |    |           | Wyłącz sposób dostawy | ~ |
|-----------------------------------------|-------------------------------|----|-----------|-----------------------|---|
| Zakresy                                 |                               |    |           |                       |   |
| Zostanie zastosowane kiedy waga<br>jest | >=                            | kg | 0.000000  |                       |   |
| Zostanie zastosowane kiedy waga<br>jest | <                             | kg | 1000.0000 | 00                    |   |

Rozmiar, waga i dostępność dla grup – Ograniczenia wagi i wymiarów decydują o wyświetlaniu danej formy dostawy. Powinny być dostosowane do aktualnej oferty DHL. Dokonuje ich administrator sklepu.

Ograniczenia zadziałają tylko wówczas, gdy towary w sklepie posiadają zdefiniowaną wagę i wymiary a ustawienia maksymalnych wartości parametrów przesyłki są inne niż zero.

|                     |                                  |                                | =DHL=                                 |  |
|---------------------|----------------------------------|--------------------------------|---------------------------------------|--|
| 1 Ustawienia ogólne |                                  | 2 Lokalizacje wysyłek i koszty | 3 Rozmiar, waga i dostępność dla grup |  |
|                     | Maksymalna szerokość paczki (cm) | 0                              |                                       |  |
|                     | Maksymalna wysokość paczki (cm)  | 0                              |                                       |  |
|                     | Maksymalna głębokość paczki (cm) | 0                              |                                       |  |
|                     | Maksymalna waga paczki (kg)      | 0.000000                       |                                       |  |

Niektóre formy doręczenia powinny być ukryte z uwagi na inne ograniczenia ofertowe zawarte w umowie z DHL eCommerce (Poland) Sp. z o.o.

Przykładem jest wartość zamówienia. Krajowe punkty POP umożliwiają realizację doręczenia przesyłki za pobraniem w maksymalnej kwocie 1000 PLN. Oznacza to, że dla droższych towarów należy ukryć tą formę doręczenia "Punkty DHL POP - płatność przy odbiorze" pozostawiając inne możliwe do realizacji opcje.

Dokonać tego można np. poprzez katalog produktów, zakładkę wysyłka i opcję "dostępni przewoźnicy".

#### Krok 3

Nowe formy dostawy zawierają włączone wszystkie dostępne w sklepie formy płatności. Należy je ograniczyć zgodnie z własnymi preferencjami poprzez menu "płatność" – "preferencje" – "Ograniczenie przewoźnika" (menu znajduje się w dolnej części strony z preferencjami).

Szczególną uwagę należy zwrócić na to, aby pozostawić "Płatność przy odbiorze" dla naszych przewoźników **Punkty DHL POP - płatność przy odbiorze** oraz **Kurier DHL - płatność przy odbiorze**, odznaczając jednocześnie inne metody płatności dla nich.

Analogicznie należy wyłączyć "Płatność przy odbiorze" dla wszystkich pozostałych form dostawy (przewoźników) dodanych wraz naszą wtyczką.

Dokumentacja prezentuje cały proces po standardowej instalacji PrestaShop, proszę uwzględnić, że mogą Państwo w tym miejscu mieć więcej sposobów płatności, które należy indywidualnie skonfigurować według preferencji.

Jeśli w menu "Ograniczenie przewoźnika" brakuje opcji "Płatność przy odbiorze" to przed przystąpieniem do zmian proszę zrealizować kolejny krok (**krok 4**) dotyczący wgrania modułu umożliwiającego udostępnianie tej opcji płatności.

|                                         | a are excision ann's moan beanarch béane seitheuk |                         |                        |
|-----------------------------------------|---------------------------------------------------|-------------------------|------------------------|
| Ograniczenia przewoźnika                | Crek                                              | Platności elektroniczne | Platność przy odbiorze |
| Kurier zagraniczny Parcelshop           |                                                   | <b>1</b>                |                        |
| eferencje Kurier zagraniczny            |                                                   | 2                       |                        |
| Punkty DHL POP - platność przy odbiorze |                                                   |                         |                        |
| Punkty i automaty DHL POP               |                                                   | <b>1</b>                |                        |
| Kurier DHL - płatność przy odbiorze     |                                                   |                         |                        |
| Kurler DHL                              |                                                   | <b>S</b>                |                        |

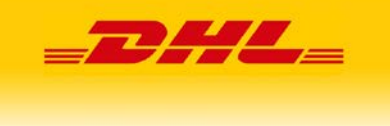

#### Krok 4

Proszę pominąć ten krok, jeśli menu "płatność" – "preferencje" – "Ograniczenie przewoźnika" zawierało opcję "Płatność przy odbiorze".

Nasza wtyczka posiada wbudowane dwie formy dostawy, umożliwiające płatność przy odbiorze. Celem poprawnego udostępnienia takiej formy dostawy, musimy doinstalować moduł Płatność przy odbiorze "Cash on delivery (COD)", w panelu administracyjnym sklepu. Moduł nie jest standardowo zainstalowany, lecz PrestaShop dostarcza go bez dodatkowych opłat.

Przechodzimy do "Moduły" i wybieramy "Katalog". W wyszukiwarce wpisujemy początek nazwy modułu "cash", wyszukujemy dostępne moduły a następnie klikamy "Instaluj", przy właściwej darmowej wersji "Cash on delivery (COD)" made by PrestaShop.

| per goszeb • d zznell ub: woest broanest unzwa ere                                                             |                                                                                                    |                                                                                                    | 🧿 Zobacz skiep 🖉 🖤 😝                                                                                                    |
|----------------------------------------------------------------------------------------------------|----------------------------------------------------------------------------------------------------|----------------------------------------------------------------------------------------------------|----------------------------------------------------------------------------------------------------|
| log                                                                                                    |                                                                                                    |                                                                                                    |                                                                                                    |
| atalog                                                                                                    |                                                                                                    | <b>©</b> 2 <i>a</i>                                                                                                    | aduj moduii 🗣 Połącz z Addons marketplace Pornoc                                                                                                    |
| talog Module Selections                                                                                        |                                                                                                    |                                                                                                    |                                                                                                    |
|                                                                                                    |                                                                                                    | Company and Company                                                                                                    | <b>3</b>                                                                                                    |
| COST 10                                                                                                    |                                                                                                    | Categories                                                                                                    |                                                                                                    |
|                                                                                                    |                                                                                                    |                                                                                                    |                                                                                                    |
|                                                                                                    |                                                                                                    |                                                                                                    |                                                                                                    |
| 3 - moduły i usługi wybrane dl                                                                                 | la Ciebie 🔟                                                                                                    |                                                                                                    | - Sortuj wg - 🛛 🗢                                                                                                    |
|                                                                                                    | _                                                                                                    |                                                                                                    |                                                                                                    |
|                                                                                                    |                                                                                                    | <b>O</b>                                                                                                    |                                                                                                    |
| Cash on delivery (COD)                                                                                         | Cash On Delivery With<br>Fee/Surcharge Plus (COD)                                                                                                    | RITMO INSIGHTS. Growth Analytics<br>platform                                                                                                   |                                                                                                    |
| v1.0.0 - z PrestaShop                                                                                          | v3.4.8 - z tónovate                                                                                                    | v1.2.0 - z PrestaShop Partners                                                                                                    |                                                                                                    |
| Akceptuj pistonojci gotówkowe za pobraniem, d<br>czemu ulatwisz kilentom zakupy w Twoim skleg<br>Czytaj więcej | biejsi Charge a commission/life to your rustomer when they<br>pit choose cash on delivery/collect on delivery/pay on<br>shipment! The most down/loaded payment method                                                                                                    | Growth analytics platform for e-commerce<br>entrepreneurs RTMO insights helps a-commerce<br>entrepreneurs make business decisions by analyzing |                                                                                                    |
|                                                                                                    | Czytaj więcej                                                                                                    | their financial, revenue, marketing, and cash flow<br>metrics                                                                                  |                                                                                                    |
| Made by PrestaShop                                                                                             | Rartnerski Kreator Modułów                                                                                                    | Crycal with g                                                                                                    |                                                                                                    |
|                                                                                                    |                                                                                                    |                                                                                                    |                                                                                                    |
| Za da                                                                                                    | armol (372) \$84.99                                                                                                    | Za darmo!                                                                                                    |                                                                                                    |
| Instaluj                                                                                                    | Odkryj                                                                                                    | Instaluj                                                                                                    |                                                                                                    |
|                                                                                                    | eg<br>talog<br>sog Module Selections:<br>3 - moduly i uslugi wybrane d<br>Cash on delivery (COD)<br>v1.0 - 4 Prestablog<br>Cash on delivery (COD)<br>v1.0 - 4 Prestablog<br>(Codd every)<br>Codd every<br>Cash on delivery (COD)<br>v1.0 - 4 Prestablog<br>(Codd every)<br>Codd every<br>(Codd every)<br>Codd every<br>(Codd every)<br>(Codd every) | sq<br>todule solections                                                                                                    | reg       todadd Selections         arg       todadd Selections         arg       todadd Selections         arg       todadd Selections         arg       arg         arg       todadd Selections         arg       todadd Selections |

Po poprawnym zainstalowaniu możemy powrócić do kroku poprzedniego kroku (**krok 3**) rozdziału <u>3.2</u> <u>Zarządzanie formami dostawy</u> i dokończyć konfigurację.

#### Krok 5

Nowe formy dostawy można w łatwy sposób odpowiednio spozycjonować na stronie frontowej sklepu oraz wskazać jedną z nich jako domyślną dla kupującego.

W tym celu należy zweryfikować sposób sortowania jaki ustawiliśmy w sklepie poprzez menu "wysyłka" – "Preferencje".

Jako domyślną formę dostawy proponujemy ustawić Punkty i automaty DHL POP.

|                              |                      |                     |                                                                         | <b>_D</b> #/ |                  |
|------------------------------|----------------------|---------------------|-------------------------------------------------------------------------|--------------|------------------|
| 👼 Wysylka 🔷                  | 🖶 Ustawienia dostawy |                     |                                                                         |              |                  |
| Przewoźnicy<br>Preferencje   |                      | Domyślny przewożnik | Punkty i automaty DHL POP<br>Domyślny sposób dostawy dla Twojego sklepu |              | ٠                |
| Międzynarodowy     Marketing |                      | Sortuj wg           | Pozycja<br>Będzie to tylko widoczne na stronie sklepu.                  |              | $\Delta^{\cdot}$ |
| KONFICURUJ                   |                      | Sortuj wg           | Rosnąco<br>Będzie to tylko widoczne na stronie sklepu.                  |              | •                |
| 2 Zaawansowane               |                      |                     |                                                                         |              | Zapis            |

Sortowanie form dostawy może zostać ustawione poprzez przycisk "sortuj wg" i stosować się do pozycji, którą ustawimy w menu "Wysyłka" - "Przewoźnicy",

| PRZEWA | cnicr 0 |                                         |      |                   |             |                 |             | 0 13 2     |
|--------|---------|-----------------------------------------|------|-------------------|-------------|-----------------|-------------|------------|
|        | ID      | Nozwo 🐂                                 | Logo | Czas przesy#ci    | Wyświetlany | Darmowa dostawa | Pozycja 🖛 🔺 |            |
|        |         |                                         | -    |                   |             | · •             |             | Q, Szuka   |
|        | 323     | Kurier zagraniczny Parceisnop           | -    | 1 - 2 dni robocze | ~           | ×               | +           | 🖋 Edytuj 👻 |
| 0      | 324     | Kurier zagraniczny                      | -    | 1 - 2 dni robocze | ~           | ×               | + 2         | 🖋 Edytuj 🔹 |
|        | 325     | Punkty DHL POP - platność przy odbiorze | -    | 1 - 2 dni robocze | ~           | ×               | + 3         | ₽ Edytuj 👻 |
|        | 326     | Punkty I automaty DHL POP               | 22   | 1 - 2 dni robocze | ~           | ×               | 4 4         | 🖋 Edytuj 👻 |
|        | 327     | Kurier DHL - platność przy odbiorze     | -    | 1 - 2 dni robocze | ~           | ×               | 4 5         | 🖋 Edytuj 🔹 |
| 0      | 328     | Kurier DHL                              | -    | 1 - 2 dni robocze | ~           | ×               | + 6         | S Edytuj 🔹 |

lub do ceny, którą ustawiliśmy poprzez menu "Wysyłka" - "Przewoźnicy" – "Edytuj" w kroku "lokalizacje wysyłek i koszty".

Zachęcamy do ustawienia nowych form dostawy w górnej części, dostępnej dla kupującego listy przewoźników.

## 4: Odinstalowanie Asystenta DHL dla PrestaShop

W celu odinstalowania wtyczki należy przejść do ekranu zarządzania modułami (w bocznym menu nawigacyjnym wybrać pozycje "Moduły", następnie "Menager modułów"), odnaleźć na liście wtyczkę *Asystent DHL dla PrestaShop*, a następnie rozwinąć dodatkowe opcje i wybrać pozycję "Odinstaluj".

| G Prestasnop 1761 Sobe doto                            | g = (0, Szuką jegt: mócią produku, names kla)<br>opr. j. Mistary                                                                                                    |                                      |                  | 😔 🙅 🖏 saya zacabat 👁                       |
|--------------------------------------------------------|----------------------------------------------------------------------------------------------------|--------------------------------------|------------------|--------------------------------------------|
| Modul                                                  | у                                                                                                    |                                      | 🐽 Załodkij       | modul Ov Folgez z Addons markesplace Pomoc |
| Moduły                                                 | Powiadomienia                                                                                                    |                                      |                  |                                            |
| 🛨 Zerdeima                                             | and the second second s |                                      | ٩                |                                            |
| Kanalog     Kanalog     Kanalog                        | Kategoria                                                                                                    | WySwieclany                          | Ozlalaria massee |                                            |
| Design Herts                                           | Wszystkie Kategorie                                                                                                    | ✓ Pokat wszystkie moduły             | • Odristelij     | ÷                                          |
| a Surgetyki                                            |                                                                                                    |                                      |                  |                                            |
| VEPEEINA                                               | inny                                                                                                    |                                      |                  |                                            |
| Module Manager<br>Katuleg                              | Asystent DHL dia Pres                                                                                                    | ta Shop<br>CHL, Parcel modul wysylek |                  | Kantgara 🗸 🗆                               |
| 🖵 Vygiel                                               |                                                                                                    |                                      |                  | Deirezaluj                                 |
| <ul> <li>Monta</li> <li>Denor</li> </ul>               |                                                                                                    |                                      |                  | Wytącz<br>Disabie mobile                   |
| <ul> <li>Mediyorithay</li> </ul>                       |                                                                                                    |                                      |                  | Wyczyść                                    |
| 🔕 Advertung                                            |                                                                                                    |                                      |                  |                                            |
| KONFIGLEU                                              |                                                                                                    |                                      |                  |                                            |
| <ul> <li>Profesencja</li> <li>Zabosznawatła</li> </ul> |                                                                                                    |                                      |                  |                                            |

**UWAGA!** Należy pamiętać, że do pełnego procesu deinstalacji musimy wyłączyć lub usunąć ręcznie formy dostawy dodane przez wtyczkę w menu "Wysyłka" - "Przewoźnicy". Ustawienia wtyczki zostaną bezpowrotnie usunięte.

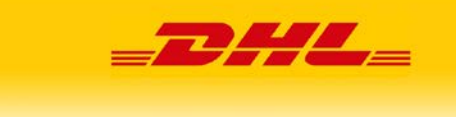

## 5: Integracja wtyczki ze sklepem

#### 5.1. Ekran listy zamówień

Po poprawnym zainstalowaniu i skonfigurowaniu wtyczki *Asystent DHL dla PrestaShop* w widoku listy zamówień sklepu PrestaShop pojawi się nowa kolumna, służąca do obsługi zamówień za pomocą usług kurierskich DHL. Po kliknięciu "wyślij" przechodzimy do formularza rejestracji przesyłki.

| PrestaShop 17                              | s.s. Szybki dostęp 👻 🔍 Q. Szukaj |                        |                                                      | O Zol                   | bacz sklep 🦞 🦉 🧧               |
|--------------------------------------------|----------------------------------|------------------------|------------------------------------------------------|-------------------------|--------------------------------|
| «<br>A Pulpit                              | Zamówienia                       |                        |                                                      | Dodaj nowe zamówienie   | Zalecane moduły i usługi Pomor |
| SPRZEDAŻ                                   | Stopa konwersji                  | Yerzucone koszyki      | Średnia wartość zamówienia                           | 2ysk netto na Wizyte    | 0                              |
| Zamówienia                                 | 4600%                            | OZISIAJ<br>O           | 30 DNI<br>29,04 zł                                   | 30 DNI<br>7,72 Zł       |                                |
| Faktury<br>Druki kredytowe<br>Druk wysyłki | ZAMÓWIENIA 186                   |                        |                                                      |                         | 0022                           |
| Koszyki zakupowe                           | ID 🔹 Indeks 🛸 Nowy kli           | ent Dostawa 🕶 Klient 🕶 | Razem 🖜 Platność 🐂 Wyświetlany 🐂                     | Data 🐂 PDF              | DHL                            |
|                                            |                                  | •                      |                                                      | V Od A                  | Q Szukaj                       |
|                                            | I 186 FYROGJKNW NIE              | Germany T. Test        | S7.09 k) Platność przy odbiorze Przygotowanie w toku | 2021-12-30 14:17:03 📑 🐖 | 🚚 Wyślij 🔍 Zobacz              |
|                                            | I 185 MEFBFCPGP Nie              | Germany T. Test        | 67,69 km Platność przy odbiorze Przygotowanie w toku | 2021-12-30 14:14:56     | 👼 Wyślij 🔍 Zobacz              |

Dla zamówień, które są możliwe to obsłużenia pozwala on na import zamówienia jako zlecenie przesyłki DHL oraz późniejszą jego edycję.

W przypadku zamówień już zaimportowanych i zleconych do DHL jest możliwość przejścia do ekranu "Szczegóły" wysłanego zlecenia.

| S PrestaShop 1.7.6.8                       | 8 Szybki dostęp + Q Szukaj         |                             |                                                        | 0                          | Zobacz sklep 👷 🧟 😁               |
|--------------------------------------------|------------------------------------|-----------------------------|--------------------------------------------------------|----------------------------|----------------------------------|
| 🛹 Pulpit                                   | zamówienia<br>Zamówienia           |                             |                                                        | Co<br>Dodaj nowe zamówieni | e Zalecane moduły i usługi Pomoc |
| SPRZEDAŻ                                   |                                    |                             | Free Analysis and a subscriptions                      |                            | 0                                |
| 🔹 Zamówienia 🗠 Zamówienia                  | sopa konversji<br>ao Divi<br>4600% | DZSIAJ<br>0                 | Strouma wartos zamowenia<br>30 DM<br>29,04 zł          | 30 DNI<br>7,72 zł          | <i>D</i> .                       |
| Faktury<br>Druki kredytowe<br>Druk wysyłki | ZAMÓWIENIA 186                     |                             |                                                        |                            | 0002                             |
| Koszyki zakupowe                           | ID 🖛 Indeks 🖛 Now                  | y klient Dostawa 🕶 Klient 🕶 | Razem 🕶 Platność 🕶 Wyświetlany 🖜                       | Data 🕶 🖌 PDF               | DHL                              |
| przesyłek                                  |                                    | v . v                       |                                                        | ✓ Ø # *                    | C Szukaj                         |
| Predefinicje                               |                                    |                             |                                                        | Do 🗎                       |                                  |
|                                            | 186 FYROGJKNW                      | Nie Germany T. Test         | 53,09 k) Platność przy odbiorze Wysłane                | 2021-12-30<br>14:17:03 🖹 🚚 | Q Szczegóły Q Zobacz             |
| Pomoc.                                     | 185 MEFBFCPGP                      | Nie Germany T. Test         | (57:09 kr) Piatność przy odbiorze Przygotowanie w toku | 2021-12-30                 | 🚚 Wyślij 🔍 Zobacz                |

W wersjach PrestaShop 1.7.7.X lub wyższych, aby przejść do formularza rejestracji przesyłki, należy rozwinąć podgląd zamówienia (poprzez przycisk wskazany czerwoną strzałką) a następnie kliknąć w niebieski przycisk "Wyślij DHL".

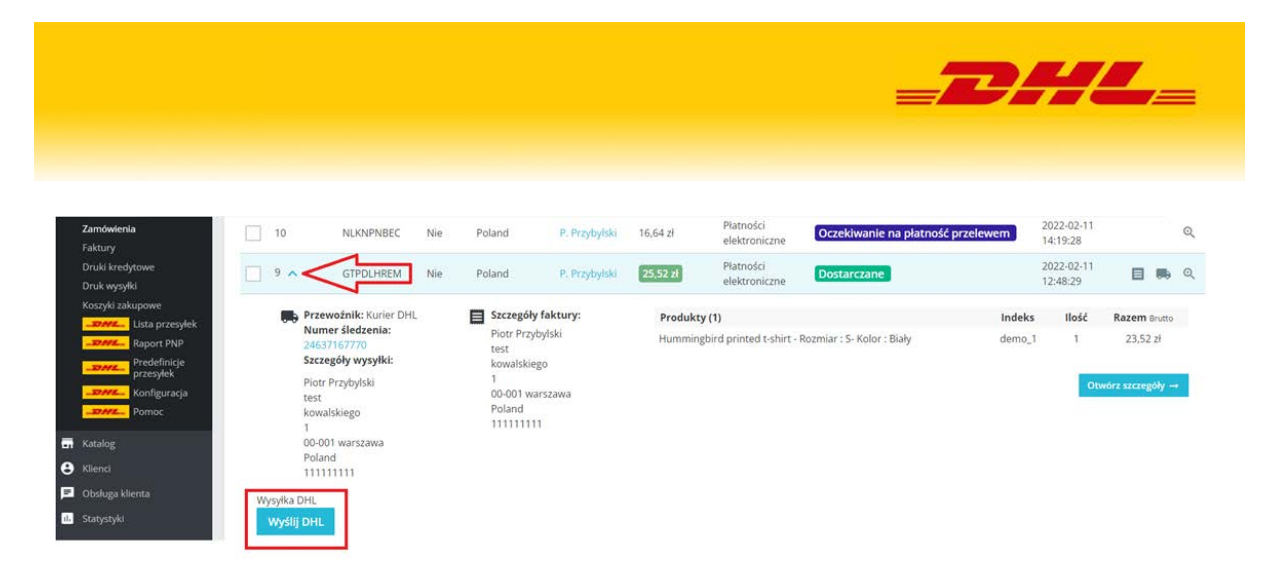

#### 5.2. Ekran szczegółów zamówienia

W ekranie zamówienia możemy podejrzeć parametry już zarejestrowanej przesyłki oraz wykonać dodatkowe akcje:

- Ustalić numer listu przewozowego (Id przesyłki).

- Ustalić status w DHL za pomocą linku śledzenia.
- Zweryfikować adres odbiorcy, zadeklarowaną ilość elementów, wagę, wymiary oraz usługi dodatkowe.
- Ponownie pobrać etykietę w formacie właściwym dla naszej drukarki.
- Wycofać przesyłkę z DHL ("Wycofaj" powoduje anulację przesyłki oraz zlecenia podjazdu kuriera).

- Usunąć zamówienie z listy przesyłek zaimportowanych do wtyczki (nie powoduje to anulacji przesyłki oraz zlecenia podjazdu kuriera).

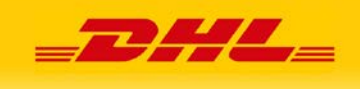

| Informacje o przesyłce                                                                                                    |                                                                                   |                |  |  |
|----------------------------------------------------------------------------------------------------|-----------------------------------------------------------------------------------|----------------|--|--|
| hd przesylici                                                                                                    | 24575750926                                                                       |                |  |  |
| ld zamówienia                                                                                                    |                                                                                   |                |  |  |
| Data alecenia                                                                                                    | 2022-01-11 10:25:41                                                               |                |  |  |
| Link Stedzenia                                                                                                    | mtp://www.dni.com.pl/pieozenieprzesykiikrajowej/szukajaspx?<br>m+05sr+24575750926 |                |  |  |
| )ana nezacułki                                                                                                    |                                                                                   |                |  |  |
| Jane przesytki                                                                                                    |                                                                                   |                |  |  |
| Usluge                                                                                                    | CHIL Parcel Pottka                                                                | ~              |  |  |
| Qdbiör                                                                                                    | Odbiór stały                                                                      | . <b>M</b>     |  |  |
| Rodzaj etykiety                                                                                                    | Etykleta BLP - (PDF) Drukarka termiczna                                           |                |  |  |
| * Zawaność                                                                                                    | Mug The best is yet to come                                                       |                |  |  |
| Komensarz                                                                                                    |                                                                                   |                |  |  |
| Nr. cell;                                                                                                    | KTLZV/SRMF                                                                        |                |  |  |
| Rodzaj rozliczenia                                                                                                    | Przelew                                                                           | . <del>.</del> |  |  |
| Platnik za usługę                                                                                                    | Nedawa                                                                            |                |  |  |
| Centrum kosztów                                                                                                    |                                                                                   |                |  |  |
| Sector of the                                                                                                    | MANAGE AN                                                                         |                |  |  |
| Oaca wysylar                                                                                                    | and a 1973                                                                        |                |  |  |
| dres odbiorcy                                                                                                    |                                                                                   |                |  |  |
| * Nazwa firmy                                                                                                    | POLSKA (POLSKA POLSKA)                                                            |                |  |  |
| * Ulica                                                                                                    | testova 1 2                                                                       |                |  |  |
| * Numer distan                                                                                                    |                                                                                   |                |  |  |
| N                                                                                                    |                                                                                   |                |  |  |
| Numer midszkánia                                                                                                    | And the same and the same                                                         |                |  |  |
| Addres 200dRowy                                                                                                    | PULSRA (POLSKA POLSKA), textows 1 2, 00-001 Kidz, Poland                          |                |  |  |
| * Kod pocztowy                                                                                                    | 00001                                                                             |                |  |  |
| * Miasto                                                                                                    | ródi                                                                              |                |  |  |
| Keng                                                                                                    | Poiska                                                                            | ~              |  |  |
| ane kontaktowe odbiorcy                                                                                                    |                                                                                   |                |  |  |
| inis i nanados                                                                                                    | POLSKA (POLSKA POLSKA)                                                            |                |  |  |
| (Market)                                                                                                    |                                                                                   |                |  |  |
| reieron                                                                                                    |                                                                                   |                |  |  |
| Email                                                                                                    |                                                                                   |                |  |  |
| arametry paczki                                                                                                    |                                                                                   |                |  |  |
| Typ przesyłki                                                                                                    | Pacaka                                                                            | ~              |  |  |
| * Waga                                                                                                    | 20                                                                                |                |  |  |
| * Szerokaść                                                                                                    | 40                                                                                |                |  |  |
| * Wysokość                                                                                                    | 40                                                                                |                |  |  |
| * DE                                                                                                    | 40                                                                                |                |  |  |
|                                                                                                    | 4                                                                                 |                |  |  |
| = hoje                                                                                                    |                                                                                   |                |  |  |
| N57                                                                                                    |                                                                                   |                |  |  |
| sługi specjalne                                                                                                    |                                                                                   |                |  |  |
| Doręczenie w godzinach 18-22                                                                                                    |                                                                                   |                |  |  |
| Dorętzenie w sobotę                                                                                                    |                                                                                   |                |  |  |
| Nadanie w soborg                                                                                                    |                                                                                   |                |  |  |
|                                                                                                    | 0                                                                                 |                |  |  |
| Utrezpieczenie przesyłki                                                                                                    |                                                                                   | PLN            |  |  |
| Ubespieczenie przecydka<br>* Wartość ubespieczenia                                                                                                    | 16.64                                                                             |                |  |  |
| Ubespieczenie przecyska<br>* Wartość ubespieczenia<br>tygonalna wartość ubespieczenia: 16.64 PLN<br>7000 - 1000 - 1000 - 1000 - 1000 - 1000 - 1000 - 1000 - 1000 - 1000                                                                                          | 16,64                                                                             |                |  |  |
| Utiespierzenie przevyłki<br>* Wartość ubespierzenia<br>ingonalna wartość ubespierzenia (6.64 PUN<br>Zwros pobrania (<br>* Wartość pobrania                                                                                                    | 1664<br>1<br>1864                                                                 | PUN            |  |  |
| Utiespieczenie przevydła<br>* Wartość ubezpieczenia<br>lyginalna wartość ubezpieczenia 18.64 PLN<br>Żwros pobrania<br>* Wartość pobrania<br>ryginalna wartość pobrania                                                                                           | 1664<br>1664                                                                      | PLN            |  |  |
| Uterpierzenie przevydła<br>* Wartość uberpierzenia<br>hyginana wartość uberpierzenia: 16.64 PEN<br>Żwrosć pobrania<br>* Wartość pobrania<br>informacje przed doręczeniem                                                                                         | 1664<br>1<br>1664                                                                 | PLN            |  |  |
| Uterpieczenie przevydła<br>* Wantość uberpieczenia<br>hyginana wartość ubespieczenia (16.64 PU)<br>Zwros pobrania<br>* Wantość pobrania<br>- Wantość pobrania<br>informacje przed Goręczeniem<br>Zwros potwierdzonych dokumentów                                 | 1564<br>1<br>1866<br>0<br>0                                                       | PUN            |  |  |
| Uterpieczenie przevydła<br>* Wartość uberpieczenia<br>nyginalna wartość ubespieczenia (8.64 PLN<br>Zwros pobrania)<br>* Wartość pobrania<br>* Wartość pobrania<br>informacje przed Bołęczeniem<br>Żwros potnierdzonych dokumentów<br>Potwierdzenie doręczenia    | 1664<br>1664<br>0<br>0                                                            | PLN            |  |  |
| Uterpreszene przevyła<br>* Wartość ubespreszenia<br>ingonana wartość ubespreszenia<br>Zeros pobrania<br>* Wartość pobrania<br>* Wartość pobrania<br>informacje przed doręczeniem<br>Żwros potwierdzonych dokumentów<br>Potwierdzenie doręczenia<br>Odbido własny | 1664<br>8<br>1844<br>0<br>0<br>5<br>5                                             | PLN            |  |  |

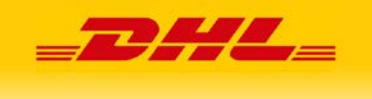

# 6: Obsługa wtyczki w sklepie

#### 6.1. Ekran składania zamówienia przez klienta sklepu

Po instalacji i konfiguracji wtyczki *Asystent DHL dla PrestaShop* klienci sklepu PrestaShop będą mieć domyślnie dostępne następujące opcje doręczenia, wyświetlane po wskazaniu adresu:

Przesyłki doręczane na terenie Polski:

- 1. Kurier DHL
- 2. Kurier DHL płatność przy odbiorze
- 3. Punkty i automaty DHL POP
- 4. Punkty DHL POP płatność przy odbiorze

Przesyłki doręczane na terenie Danii, Francji, Niemiec oraz Słowacji:

- 1. Kurier zagraniczny ParcelShop
- 2. Kurier zagraniczny

Dla pozostałych krajów Unii Europejskiej, różnych od Polski, Danii, Francji, Niemiec oraz Słowacji dostępny będzie jedna opcja:

1. Kurier zagraniczny

Przykład widoku po wskazaniu polskiego adresu doręczenia.

| ✓ DANE OSOBOWE                                                              | 🖋 edytuj   |
|-----------------------------------------------------------------------------|------------|
| ✓ ADRESY                                                                    | 🖋 edytuj   |
| 3 SPOSÓB DOSTAWY                                                            |            |
| Punkty DHL POP - 1 - 2 dni robocze Za darmo!     płatność przy     odbiorze |            |
| Punkty i automaty 1 - 2 dni robocze Za darmo!                               |            |
| Kurier DHL - 1 - 2 dni robocze Za darmo!<br>płatność przy<br>odbiorze       |            |
| Kurier DHL 1 - 2 dni robocze Za darmo!                                      |            |
| Jeżeli chcesz dodać komentarz do swojego zamówienia, zapisz go poniżej.     |            |
| DA                                                                          | <b>LEJ</b> |
| 4 PŁATNOŚĆ                                                                  |            |

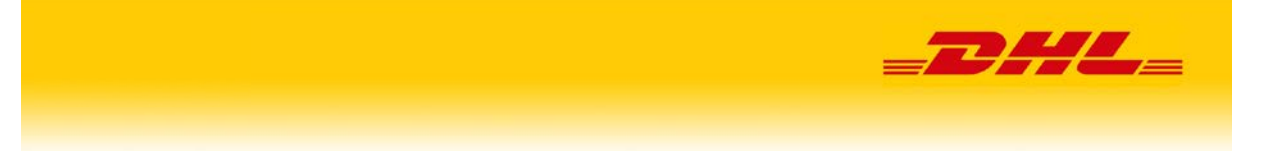

#### 6.2. Wskazanie punktu odbioru towaru

Po wybraniu formy dostawy do punktu POP (przesyłki krajowe) lub Parcelshop (przesyłki zagraniczne) klient uzyska dostęp do mapy, na której wskazuje miejsce, z którego chce odebrać przesyłkę. Nawigację ułatwia wprowadzenie adresu oraz możliwość przybliżenia widoku.

| ✓ ADRESY                                                                                                    |                                                 | 🖍 edytu                                                                                                    |
|----------------------------------------------------------------------------------------------------|-------------------------------------------------|----------------------------------------------------------------------------------------------------|
| 3 SPOSÓB DOSTAWY                                                                                                    |                                                 |                                                                                                    |
| Punkty DHL POP -<br>płatność przy<br>odbiorze                                                                                                    | 1 - 2 dni robocze                               | Za darmo!                                                                                                    |
| Punkty i automaty<br>DHL POP                                                                                                    | 1 - 2 dni robocze                               | Za darmo!                                                                                                    |
| Q wpi                                                                                                    | sz ulicę, nr, miasto<br>mnie 🏢 Filtruj listę 🗸  |                                                                                                    |
| Wujskowa<br>rademio<br>zobko no<br>gmuna                                                                                                    |                                                 | tot bko vi                                                                                                    |
| tew Blizne i kiego tobko tobko<br>Marszawska<br>Blizne Łaszczyńskie tobko toB                                                                                                    | 25 zobko                                        | tabko to'<br>tabko to'                                                                                                    |
| Szeligi 20 200ko ko bk<br>Szeligi 200ko                                                                                                    | zobko zobko o ko ko                             | co <u>2ol zobko</u><br>zob<br>oko <u>zobko</u><br>ko <u>zobko</u><br>tob                                                                                                    |
| Varszawa Zachód                                                                                                    |                                                 | żobko żobk<br>tobko żobk                                                                                                    |
| Mory 20 <sup>t</sup> 20 <sup>t</sup> 2 | żobko<br>żobko                                  | 2001 2 2001 2 20 |
| abc tobko tobko tobko tobko                                                                                                    | żobko                                           | żobko<br>żobko<br>żobko<br>żobko                                                                                                    |
| żobko<br>żobko                                                                                                    | Salamea<br>Salamea<br>Leafiet   Map data @ Open | Wiochy<br>StreetMap contributors, CC-BY-SA                                                                                                    |

Po kliknięciu w logo wybranego punktu klient uzyskuje możliwość potwierdzenia jego wyboru.

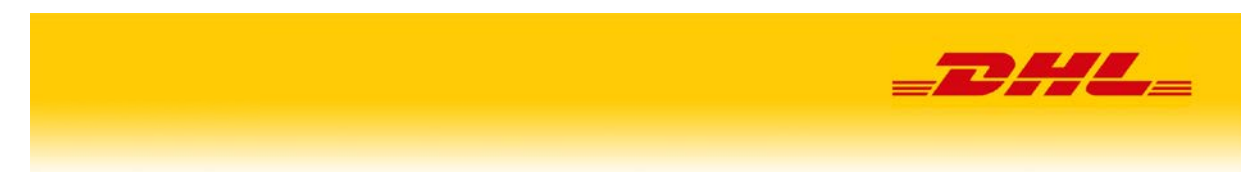

Jednocześnie widzi dokładny adres punktu oraz dni i godziny dostępności.

| DHL POP ŻABKA                                                                                                    | 8                      |
|----------------------------------------------------------------------------------------------------|------------------------|
| Szlifierska 12/,<br>01-461 Warszawa<br>pon-niedz: 06:00-23:00                                                                                                    | ŻOĐKO                  |
| Odbiory:<br>- dostawa w dni PN-SO<br>- waga paczki do 25 kg<br>- wymiary paczki do 80x60x60 cm<br>- przesyłka za pobraniem do kwoty 1000 zł<br>Nadania:<br>- waga paczki do 31,5 kg<br>- wymiary paczki do 120x60x60 cm<br>- ceny przesyłek bez umowy<br>- tylko z gotową etykietą<br>- bez etykiety - płatność online | szczegóły<br>szczegóły |
|                                                                                                    | Wybieram ten           |
|                                                                                                    | Anuluj                 |

Po potwierdzeniu wyboru kupujący otrzyma, poniżej mapki komunikat o wybranym punkcie i będzie mógł przejść do następnego kroku jakim jest płatność.

Niezależnie od wybranej formy doręczenia kupujący może w tym miejscu dodać też komentarz do zamówienia, który zostanie przeniesiony na formularz tworzenia przesyłki.

|            |                      | DHL POP ŻAI                           | BKA Szlifierska 12/ 01-461 Warszawa |              |
|------------|----------------------|---------------------------------------|-------------------------------------|--------------|
| $\bigcirc$ | Barre Ki<br>pi<br>od | urier DHL -<br>atność przy<br>dbiorze | 1 - 2 dni robocze                   | Za darmo!    |
| $\bigcirc$ | <b>DAL</b> K         | urier DHL                             | 1 - 2 dni robocze                   | Za darmo!    |
| Jeżeli c   | hcesz dodać l        | komentarz do swo                      | ojego zamówienia, zapisz go poniż   | ej.<br>DALEJ |

4 PŁATNOŚĆ

W kolejnym kroku, przy poprawnej konfiguracji (ograniczeniu form płatności dla określonych form dostawy), klient zobaczy opcje właściwe dla wybranej formy dostawy. Np. dla opcji "Punkty DHL POP - płatność przy odbiorze" powinien mieć dostęp jedynie do opcji "Zapłać gotówką przy odbiorze".

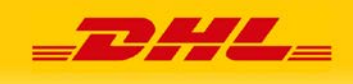

| V DANE OSOBOWE                                                                                                 | 🖍 edytuj                          |
|----------------------------------------------------------------------------------------------------|-----------------------------------|
| ✓ ADRESY                                                                                                    | 🖍 edytuj                          |
| ✓ SPOSÓB DOSTAWY                                                                                               | 🖍 edytuj                          |
| <ul> <li>4 PŁATNOŚĆ</li> <li>② Zapłać gotówką przy odbiorze</li> <li>Płacisz za towar przy dostawie</li> </ul> |                                   |
| Zgadzam się z warunkami świadczenia usług i będę :                                                             | tosować się do nich bezwarunkowo. |
| ZAMÓWIENIE Z OBOWIĄZKIEM ZAPŁATY                                                                               |                                   |

## 7: Obsługa wtyczki w panelu administracyjnym

#### 7.1. Importowanie zamówień do wtyczki

Używając dla danego zamówienia po raz pierwszy przycisku "Wyślij" (na ekranie "Zamówienia w sklepie PrestaShop" lub "Edytuj żądanie wysyłki" (na ekranie "Szczegóły zamówienia w sklepie PrestaShop") ma miejsce import danego zamówienia do wtyczki *Asystent DHL dla PrestaShop*.

| SPRZEDAŻ                         |                |                                  | - And the second second second                                       |     |                     |     |             | 204       |
|----------------------------------|----------------|----------------------------------|----------------------------------------------------------------------|-----|---------------------|-----|-------------|-----------|
| 🍲 Zamówienia 🔷 🔿                 | 1E 35 DVI      | DZESIA)                          | BI DNI                                                               |     | 30 DNI              |     |             |           |
| Zamówienia                       | 169,1296       | 0                                | 19,62 2                                                              |     | 12,16 Zł            |     |             |           |
| Faktury                          |                |                                  |                                                                      |     |                     |     |             |           |
| Druk: kredytowe<br>Druk wysylici | ZAMÓWIENIA 277 |                                  |                                                                      |     |                     |     | 0           | 日ロー意      |
| Kosryki zakupowe                 | ID - Indeks -  | Nowy kilent Dostaws ** Kilent ** | Razem == Flatność == Wyświetlany ==                                  |     | Data 🕶 🕳            | POF | DHL         |           |
| Lista<br>przesyłek               | * 1 J.         |                                  |                                                                      | v 0 | ( ) m )             | 7   | -           | Q, Szukaj |
|                                  |                |                                  |                                                                      | 9   |                     |     |             |           |
| Konfiguracja                     | 277 BGMIXTDUW  | Nie Poland t.test                | 21,64 zł - Fistności elektroniczne Oczokiwanie na płatność przelewem |     | 2022-01-11 14:11:24 |     | 🗰 Wysiji    | Q. Zobacz |
| -IDMIE_ Pomoc                    | 276 RXKGCXHXC  | Nie Poland t test                | 460.00 st) Platności elektroniczne Wysłane                           |     | 2022-01-11 14:08:41 | D # | Q Socregóły | Q Zobacz  |

W procesie importu na podstawie danych zamówienia i zamawiającego zostaje przygotowane zlecenie przesyłki dla DHL i otwiera się formularz edycji przesyłki, umożliwiający weryfikację oraz uzupełnienie danych a następnie wysłanie zlecenia do DHL.

| EDYCJA PRZESYŁKI |                        |                     |   |
|------------------|------------------------|---------------------|---|
|                  | Predefinicia przesułki | oartka krajowa 5 km | ~ |
|                  | r redenniga przesynki  | paczka krajowa 5 kg | - |
| Użyj             |                        |                     |   |
| Dane przesyłki   |                        |                     |   |
|                  |                        |                     |   |

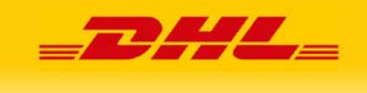

Od momentu zaimportowania zamówienia jest ono widoczne na liście przesyłek we wtyczce Asystent DHL dla PrestaShop.

**UWAGA!** Zmiana danych zamówienia w sklepie PrestaShop nie spowoduje zmiany analogicznych informacji zapisanych we wcześniej zaimportowanym zleceniu.

W takim przypadku zaleca się usunięcie zaimportowanego zlecenia z wtyczki Asystenta i ponowne zaimportowanie danego zamówienia.

#### 7.2. Menu nawigacyjne

Menu nawigacyjne wtyczki umożliwia przejście do poszczególnych funkcjonalności oferowanych przez wtyczkę.

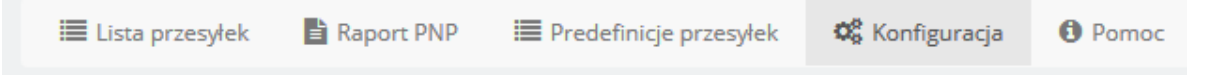

**UWAGA!** W przypadku nieskonfigurowanej wtyczki nie wszystkie pozycje w menu będą dostępne. Aby uzyskać pełną funkcjonalność wtyczki należy ją skonfigurować.

Poniżej są opisane poszczególne ekrany wtyczki.

#### 7.3. Lista przesyłek

W tym ekranie można zarządzać zleceniami przesyłek utworzonymi z zaimportowanych zamówień ze sklepu PrestaShop.

W przypadku zleceń nie wysłanych do DHL można poprzez przycisk "edytuj" otworzyć formularz rejestracji. Formularz pozwala zarówno na edycję i zapisanie danych jak i pełne zakończenie rejestracji przesyłki (wygenerowanie etykiety).

Opcja "usuń" kasuje dane zlecenie z wtyczki (nie wpływa to na zamówienie w sklepie PrestaShop)

W przypadku zleceń wysłanych do DHL można dokonać następujących czynności:

- Zobaczyć szczegóły zlecenia
- Pobrać etykietę przewozową w jednym z dostępnych formatów
- Wycofać zlecenie (przycisk anuluje zlecenie podjazdu kuriera po przesyłkę oraz usuwa etykietę DHL).
- Usunąć zlecenie z wtyczki (czynność ta nie anuluje zlecenia podjazdu kuriera oraz nie usuwa etykiety DHL).

| SPRZEDAŻ                    |                                                                                     |                                                                             |                                                              |                                                 |                                                                                                    |
|-----------------------------|-------------------------------------------------------------------------------------|-----------------------------------------------------------------------------|--------------------------------------------------------------|-------------------------------------------------|----------------------------------------------------------------------------------------------------|
| 🚖 Zamówienia 🔷              | DHL - Firma                                                                         | logistyczna dla całego świata                                               |                                                              |                                                 |                                                                                                    |
| Zamówienia                  | DHL jest świ<br>transportu drogowego i kolejowego, logi                             | atowym Sderem w branży logistyczn<br>styki kontraktowej oraz międzynarow    | iej i "firmą logistyczną dla ca<br>dowych usług pocztowych n | lego świata". Firma D<br>I rzecz swoich klientó | HL wykorzystuje swoją wiedzę w dziedzinie międzynarodowych przesyłek ekspresowych, frachtu łotniczego i morskiego<br>w Ogóżnoświatowa sieć, w skład której wchodzi ponad 220 krajów i terytoriów oraz około 285,000 pracowników na |
| Faktury<br>David knot state | całym świecie, oferuje kientom najwyższ<br>społecznej związanej z działaniem na rze | ej jakości usługi i znajomość lokalny<br>cz ochrony środowiska, zarządzanie | ch warunków, co pozwala je<br>m kryzysowym i edukacją        | sprostać wymaganie                              | tm związanym z łańcuchem dostaw. Kierownictwo i pracownicy firmy DHL mają świadomość odpowiedzialności                                                                                                    |
| Druk wysyfid                | DHL przybliża świat małym i średnim fim                                             | tom. Jako światowy ekspert w dzied.                                         | zinie usług ekspresowych, o                                  | eruje klientom specji                           | sistyczne doradztwo oraz zapewnia kompleksowe rozwiązania spełniające ich potrzeby biznesowe. Obecnie aż 92 %                                                                                                    |
| Koszyki zekupowe            | klientów DHL na całym świecie należy do                                             | sektora MŠP. Firma DHL jest częścia                                         | e Grupy Deutsche Post DHL                                    | W 2014 roku Grupa (                             | oslągnęła przychody przekraczające 56 mld EUR.                                                                                                    |
| -BANK Przesyłek             |                                                                                     |                                                                             |                                                              |                                                 |                                                                                                    |
| Predefinicje<br>przesyłek   | E Liste przesyłek                                                                   | III Predefinicje przesyłek 00                                               | Konfiguracja 🛛 Porno                                         | c                                               |                                                                                                    |
| -BAAL Konfiguracia          | LISTA PRZESYLEK                                                                     |                                                                             |                                                              |                                                 |                                                                                                    |
|                             | Id Odviorce                                                                         | Zawartość                                                                   | Utwórz datę                                                  | Wyswietlany                                     | Akcja                                                                                                    |
| Klienci                     |                                                                                     |                                                                             |                                                              |                                                 | Q Szukaj                                                                                                    |
| 🖬 Obshiga klienta           |                                                                                     |                                                                             |                                                              |                                                 |                                                                                                    |
| d. Statystyki               | 4 POLSKA (POLSKA POLSKA)                                                            | Mug The best is yet to come                                                 | 2022-01-11 14:13                                             | Oczeinije                                       | 🖉 Edynuj 🕲 Usuň                                                                                                    |
|                             | 3 POLSKA (POLSKA POLSKA)                                                            | Customizable mug                                                            | 2022-01-11 14:10                                             | Wyslane                                         | Q. Szczegóły D Frykiera BLP D Frykiera ZBLP D Frykiera LBLP + Wycołaj D Usuń                                                                                                    |
| ULEPSZENIA                  | 1 POLSKA (POLSKA POLSKA)                                                            | Mug The best is yet to come                                                 | 2022-01-11 08:49                                             | Ocenue                                          | Z Formul B Usual                                                                                                    |
|                             |                                                                                     | 0.00 ×                                                                      | 1747-04032997 Million                                        |                                                 |                                                                                                    |
| Moduly                      |                                                                                     |                                                                             |                                                              |                                                 | a saladi manan                                                                                                    |

#### 7.4. Raport PNP

Ekran umożliwia wygenerowanie i pobranie raportu Potwierdzenia Nadania Przesyłek.

Należy zdecydować dla jakiej daty nadania oraz jakich typów przesyłek chcemy wygenerować dokument.

Przycisk "pobierz" spowoduje wygenerowanie raportu co potwierdzi zielony komunikat "Raport został wygenerowany". Jednocześnie pojawi się przycisk "Pobierz raport" za pomocą którego ściągniemy plik w formacie PDF z raportem.

Dokument można przekazać do podpisu kurierowi odbierającemu przesyłki.

| 🗮 Lista przesyłek 📑 Raport PNP | I 🗏 Predefinicje przesyłek 🕫 Konfiguracja 🚯 Pomoc |                 |
|--------------------------------|---------------------------------------------------|-----------------|
| Raport został wygenerowany     |                                                   | ×               |
| Pobierz raport                 |                                                   |                 |
| RAPORT PNP                     |                                                   |                 |
|                                | Typ przesyłki Wszystkie przesyłki                 |                 |
|                                | Raport z dnia 2022-01-11                          |                 |
|                                |                                                   | $\mathbf{\Psi}$ |
|                                |                                                   | Pobierz         |

#### 7.5. Predefinicje przesyłek

Ekran umożliwia dodawanie oraz zarządzanie istniejącymi Predefinicjami Przesyłek.

Wstępna konfiguracja umożliwia przekazanie wszystkich danych niezbędnych do rejestracji przesyłki natomiast predefinicja pozwala na szybkie dodanie np. innych parametrów paczki lub dodatkowych usług.

|                 |                                                                | _DHL_                  |
|-----------------|----------------------------------------------------------------|------------------------|
| Elista przesyłe | K 🖹 Raport PNP 🗮 Predefinicje przesyłek 🕫 Konfiguracja 🚯 Pomoc |                        |
| Id 1            | Nazwa<br>paczka krajowa 5 kg                                   | Akcja<br>QEdytuj QUsuń |
| Wyświeti 20 🔻   | 1 wynik()                                                      | < < 1 > >              |

Dodane predefinicje będą dostępne do użycia po wyświetleniu formularza tworzenia przesyłki.

Po wybraniu odpowiedniej predefinicji należy kliknąć przycisk "użyj". Komunikat na zielonym tle potwierdzi jej załadowanie. Efekt zastosowania predefinicji będzie widoczny w danych znajdujących się na formularzu.

| _               | Predefinicja przesyłki      | paczka ubezpieczona na 1000 zł | ~ |
|-----------------|-----------------------------|--------------------------------|---|
| utyj            |                             |                                |   |
| ane przesytki   |                             | $\sim$                         |   |
| sługi specjalne |                             |                                |   |
| D               | oręczenie w godzinach 18-22 |                                |   |
|                 |                             | • 57                           |   |
|                 | Doręczenie w sobotę         |                                |   |

#### 7.6. Konfiguracja

Ten ekran umożliwia konfigurację wtyczki. Szczegółowe informacje na temat ustawień są dostępne w sekcji "Instalacja wtyczki" niniejszej instrukcji.

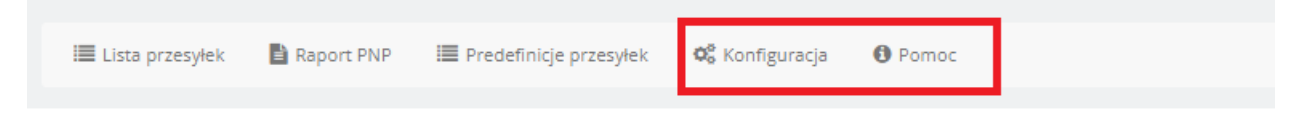

#### 7.7. Pomoc

Ten ekran umożliwia znalezienie informacji przydatnych w przypadku napotkania problemów w obsłudze wtyczki.

#### 7.8. Formularz tworzenia przesyłki

Formularz edycji przesyłki służy do przygotowania i wysłania (zlecenia) zamówienia usługi przewozowej za pośrednictwem usług API do firmy DHL. Wyświetlenie formularza można wywołać z kilku miejsc panelu administracyjnego PrestaShop np. z poziomu menu "Zamówienia" – "Wyślij". Formularz składa się z kilku sekcji opisanych w kolejnych punktach.

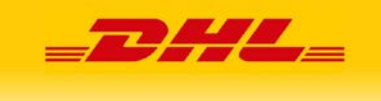

#### 7.8.1. Sekcja "Błędy"

Zawiera informacje na temat błędów, które zostały wykryte w danym zleceniu i uniemożliwiają rejestrację przesyłki.

Opis błędu wyświetlany jest na czerwonym tle u góry formularza. Komunikat zostaje ukazany, po naciśnięciu przycisku "wyślij".

Przed ponowną próbą tworzenia przesyłki należy poprawić błędy zakomunikowane przez API.

| Błędy walidacji przesyłki: Ze względu na wymiany paczki należy zaznaczyć opcję "NST". | * |
|---------------------------------------------------------------------------------------|---|
| & EDYCJA PRZESVŁKI                                                                    |   |

#### 7.8.2. Sekcja "Predefinicja przesyłki"

W celu optymalizacji procesu określania parametrów przesyłki można wczytać jedną z Predefinicji Przesyłki za pomocą rozwijanej listy.

|      | Predefinicja przesyłki | Standardowa paczka | - |
|------|------------------------|--------------------|---|
| Użyj |                        |                    |   |

**UWAGA!** Na liście predefinicji przesyłek są dostępne tylko te pozycje, które są kompatybilne z danym zamówieniem. Przykład stanowi przypadek, gdy predefinicja przesyłki ma zdefiniowaną usługę specjalną, która jest niedostępna w danym kraju docelowym. Predefinicja taka nie zostanie wyświetlona na liście.

**UWAGA!** W przypadku wprowadzenia zmian w Predefinicji Przesyłek należy ponownie wczytać predefinicję z listy, aby nowe wartości zostały wczytane do danego zamówienia.

**UWAGA!** W przypadku gdy formularz zamówienia posiada już wypełnione pole "Zawartość" (np. danymi zaimportowanymi z zamówienia ze sklepu PrestaShop) nie zostanie ona nadpisana wartością z Predefinicji Przesyłki.

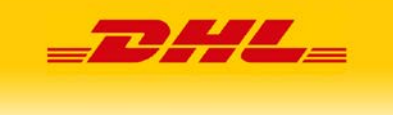

#### 7.8.3. Sekcja "Dane przesyłki"

| EDYCJA PRZESYŁKA   |                                         |   |
|--------------------|-----------------------------------------|---|
| Dane przesyłki     |                                         |   |
| Usługa             | DHL Parcel Polska                       | ~ |
| Odbiór             | Odbiór stały                            | ~ |
| Rodzaj etykiety    | Etykieta BLP - (PDF) Drukarka termiczna | ~ |
| * Zawartość        | The adventure begins Framed po          |   |
| Komentarz          |                                         |   |
| Nr. ref.           | YPWDBWLBO                               |   |
| Płatnik za usługę  | Nadawca                                 | ~ |
| Rodzaj rozliczenia | Przelew                                 | ~ |
| Centrum kosztów    |                                         |   |
| * Data wysyłki     | 2021-11-23                              |   |

Sekcja umożliwia określenie listy parametrów zgodnie z którymi przesyłka zostanie utworzona.

#### Usługa

Rozwijana lista umożliwia wybór typu usługi przewozowej, która zostanie zamówiona w firmie DHL. Dostępne usługi to:

- DHL Parcel Polska,
- DHL Parcel Premium,
- Usługa DHL PARCEL 9 doręczenie przesyłki do godziny 09.00,
- Usługa DHL PARCEL 12 doręczenie przesyłki do godziny 12.00,
- Przesyłka eksportowa DHL Parcel Connect (dla zagranicy),
- Connect plus paczki (dla zagranicy)
- Connect plus palety (dla zagranicy)
- Przesyłka eksportowa International dotyczy wyłącznie Malty i Monaco,
- Doręczanie do DHL POP dostarczenie przez kuriera do wskazanego przez zleceniodawcę partnerskiego punktu DHL POP

#### **UWAGA!** Dostępność poszczególnych usług zależy od wybranego kraju docelowego.

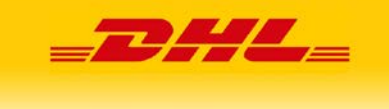

**UWAGA!** W przypadku usług pewne Typy Przesyłek oraz Usługi Specjalne oraz inne opcje mogą być niedostępne. ich dostępność na formularzu zlecenia nie oznacza dostępności w DHL. Ostatecznej informacji udziela komunikat zwrotny od API wyświetlany w sekcji "błędy".

#### Odbiór

Rozwijana lista umożliwia określenie w jaki sposób przesyłka zostanie przekazana firmie DHL eCommerce (Poland) Sp. z o.o. przez nadawcę. Dostępne są dwie opcje.

- Odbiór stały używany, gdy nadawca posiada stałe zlecenie, a więc kurier zgłasza się do niego bez rejestracji zlecenia. Opcja może też zostać użyta, gdy nadawca nie posiada takiej umowy jednak decyduje się na rejestrację przesyłki bez zamawiania kuriera. Nadanie może zostać zrealizowane w punkcie obsługi klienta, punkcie POP lub innym sposobem.
- Zamówienie kuriera Wraz z przesyłką generowane jest zlecenie przyjazdu kuriera do nadawcy. Data nadania na etykiecie jak i data zamówienia kuriera zostanie dostosowana do aktualnych możliwości dostępnych dla kodu pocztowego nadawcy. Po wybraniu tej opcji pod datą nadania wyświetlą się godziny w których kurier może zgłosić się po odbiór przesyłki.

**UWAGA!** Dla przesyłek o wadze przekraczającej 50 kg, podpowiadana data i godziny mogą być nieprawidłowe. Nie jest to traktowane jako błąd wtyczki, a w przypadku komunikatu o braku możliwości zamówienia kuriera, przed kolejną próbą rejestracji przesyłki sugerujemy zmianę przedziału godzin na szerszy zakres lub/i zmianę daty wysyłki na kolejny dzień.

| * Data wysyłki | 2022-01-12 |
|----------------|------------|
| * Odbiór od    | 11:00      |
| * Odbiór do    | 17:00      |

#### Rodzaj etykiety

Rozwijalna lista umożliwia wybór etykiety jaki będzie domyślnie pobierany przy tworzeniu przesyłki.

- Etykieta BLP (PDF) Drukarka termiczna etykieta w rozmiarze 10x15cm
- Etykieta LBLP (PDF) Drukarka biurowa etykieta w formacie A4
- Etykieta ZBLP (ZPL) Drukarka termiczna etykieta w rozmiarze 10x15cm. Do wydruku konieczne jest posiadanie dodatkowego oprogramowania dekodującego plik ZPL i kierującego go do drukarki.

#### Zawartość

Informacja wymagana przez DHL. Domyślnie przy imporcie zamówienia ze sklepu PrestaShop uzupełniana nazwą pierwszej pozycji danego zamówienia.

#### Komentarz

Dodatkowa informacja dla kuriera doręczającego przesyłkę.

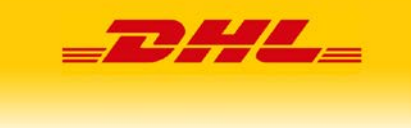

#### Nr. ref.

Pole nie obowiązkowe - numer referencyjny przesyłki, deklarowany i dedykowany przez nadawcę. Umożliwia śledzenie przesyłki pod adresem http://www.dhl.com.pl/sledzenieprzesylkikrajowej/ oraz występuje w raportach DHL. Domyślnie pole jest wypełniane wartością "Indeks" importowanego zamówienia.

#### Płatnik za usługę

Umożliwia określenie kto będzie płatnikiem za usługę przewozową. Dostępne opcje to:

- Nadawca,
- Strona trzecia

W wypadku wybrania strony trzeciej, pojawią się nowe pola: Imię i Nazwisko, Ulica, Numer domu, Numer lokalu, Kod pocztowy, Miasto.

| Płatnik za usługę | Trzecia strona 🗸 |
|-------------------|------------------|
| lmię i Naziwsko   |                  |
| Firma             |                  |
| Ulica             |                  |
| Numer domu        |                  |
| Numer lokalu      |                  |
| Kod pocztowy      |                  |
| Miasto            |                  |
| Telefon           |                  |
| Email             |                  |

Po wypełnieniu powyższych danych i złożeniu zamówienia na etykiecie domyślne dane nadawcy, zostaną nadpisane nowymi. Opcja jest dodatkowo płatna, a jej aktywność dla danego numeru klienta jest uzależniona od złożenia odpowiedniej deklaracji poprzez konto na stronie dhl24.pl,

#### Centrum kosztów

Pole nie obowiązkowe - Inaczej Miejsce Powstawania Kosztów (MPK). Pozwala określić podmiot odpowiedzialny za powstanie kosztu przewozowego wewnątrz struktury firmy nadawcy.

Podany MPK jest uwzględniony na fakturze za usługi firmy DHL.

#### Data wysyłki

Po wybraniu opcji "Zamówienie kuriera" umożliwia określenie dnia, w którym kurier DHL ma przyjechać w celu odebrania przesyłki. Jednocześnie jest to data widoczna na wygenerowanej etykiecie.

W przypadku opcji "Odbiór stały" jest to wyłącznie data na etykiecie i należy ją wybrać zgodnie z przewidywanym przez nadawcę terminem przekazania przesyłki do DHL.

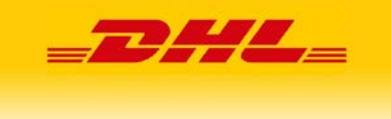

#### Wysyłka do punktu odbioru

W przypadku przesyłki krajowej (Polska), po wybraniu usługi "Doręczanie do DHL POP" pod datą nadania pojawi się pole "Nr. Parcelshop".

W przypadku przesyłki do Niemiec, Danii, Francji i Słowacji pod datą nadania będzie dostępna opcja "Wysyłka do Parcelshop". Po jej zaznaczeniu pojawiają się kolejne pola (Nr. Parcelshop i kod pocztowy Parcelshop).

W przypadku przesyłki do Niemiec dostępna jest dodatkowo opcja "Wysyłka do Parcelstation". Po jej zaznaczeniu pojawiają się kolejne pola (Nr. Parcelstation, Postnummer, kod pocztowy Parcelstation).

| * Data wysyłki 2022-01-12    |                                        |
|------------------------------|----------------------------------------|
| *Nr. Parcelshop:             | POLSKA                                 |
| Wysyłka do Parcelshop        | NIEMCY<br>DANIA<br>FRANCJA<br>SŁOWACJA |
| *Kod pocztowy Parcelshop:    | JEOWAGA                                |
| Wysyłka do Parcelstation     | NIEMCY                                 |
| * Postnummer                 |                                        |
| *Kod pocztowy Parcelstation: |                                        |

W przypadku gdy klient składając zamówienie wybrał daną opcję dostawy to pola będą uzupełnione podczas importu zamówienia ze sklepu PrestaShop właściwymi wartościami.

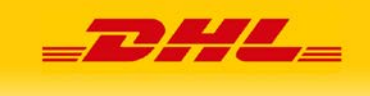

#### 7.8.4. Sekcja "Adres odbiorcy"

Sekcja ta umożliwia ustawienie danych odbiorcy przesyłki.

| Adres odbiorcy                   |                                                  |
|----------------------------------|--------------------------------------------------|
| * Imię, nazwisko lub nazwa firmy | My Company (John DOE)                            |
| * Ulica                          | My Company (John DOE), 16, Main street           |
| * Nr. domu                       |                                                  |
| Nr. mieszkania                   |                                                  |
| Adres źródłowy                   | My Company (John DOE), 16, Main street bardzo dł |
| * Kod pocztowy                   | 33133                                            |
| * Miasto                         | Berlin                                           |
| Kraj                             | Niemcy                                           |

Informacje o odbiorcy przesyłki są automatycznie uzupełniane na podstawie danych importowanych z zamówienia ze sklepu PrestaShop.

**UWAGA!** W sklepie PrestaShop dane adresowe są przechowywany w inny sposób niż wymagany przez usługi API firmy DHL. Z tego powodu wtyczka, o ile jest to możliwe, dokonuje automatycznej konwersji tych danych. W przypadku gdy automatyczna konwersja nie jest możliwa, zostaje wyświetlony stosowny komunikat.

Należy wówczas wpisać odpowiednie dane adresowe ręcznie bazując na polu informacyjnym "Adres źródłowy".

**UWAGA**! Mechanizm konwersji danych adresowych umieszcza numer domu i lokalu w polu "Ulica", wstawiając w polu "Nr. domu" znak kropki (". "). Nie jest to błąd i nie ma potrzeby poprawiania takich danych.

W przypadku wyboru innego kraju docelowego niż Polska mogą pojawić się opcje dotyczące dodatkowych usług dostępnych w danym kraju docelowym.

**UWAGA!** Zmiana kraju docelowego może spowodować zmianę waluty kwoty pobrania (COD). W takim przypadku zostanie wyświetlony stosowny komunikat, a kwotę należy podać w odpowiedniej, obowiązującej w kraju doręczenia walucie.

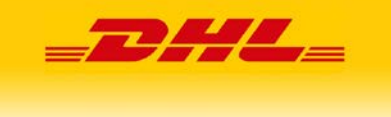

#### 7.8.5. Sekcja "Dane kontaktowe odbiorcy"

Zawiera dane kontaktowe osoby odpowiedzialnej za odbiór przesyłki, uzupełniane automatycznie danymi importowanymi z zamówienia ze sklepu PrestaShop. Wymagane w przypadku wyboru Usługi Specjalnej "Informacje przed doręczeniem", "Odbiór własny" oraz opcji związanych z doręczeniem do punktów partnerskich.

#### 7.8.6. Sekcja "Parametry paczki"

Umożliwia określenie typu przesyłki oraz jej parametrów fizycznych.

Dostępne opcje i parametry:

Typ przesyłki, rozwijana lista, możliwe wartości:

- Przesyłka kopertowa
- Paczka
- Paleta

Waga

• Waga pojedynczej paczki w zamówieniu, wyrażona w kg.

Szerokość

• Szerokość pojedynczej paczki w przesyłce, wyrażona w cm.

Wysokość

• Wysokość pojedynczej paczki w przesyłce, wyrażona w cm.

Długość

• Długość pojedynczej paczki w przesyłce, wyrażona w cm.

Ilość

• Ilość paczek w zlecanym zamówieniu o podanych parametrach fizycznych. Wszystkie paczki zostaną dostarczone do tego samego, ustalonego odbiorcy.

Przesyłka niestandardowa (NST)

• Oznaczenie przesyłki jako niestandardowej.

Definicja przesyłki niestandardowej jest dostępna w cenniku:

https://www.dhl.com/content/dam/dhl/local/pl/dhl-parcel/documents/pdf/pl-parcel-kwalifikacjatowarow.pdf

#### Zwrot europalety

• Usługa zwrotu palety do nadawcy. Opcja dostępna przy wybranym typie przesyłki "Paleta". Zleceniodawca musi posiadać specjalny zapis w umowie, aby użyć tej usługi.

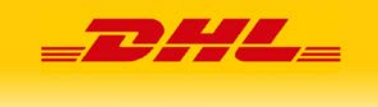

#### 7.8.7. Sekcja "Usługi specjalne"

Sekcja umożliwia zamówienia usług specjalnych oferowanych przez firmę DHL.

**UWAGA!** W zależności od wybranego rodzaju usługi, kraju docelowego lub w przypadku wybrania niektórych z Usług Specjalnych pewne opcje mogą być niedostępne.

**UWAGA!** W przypadku wyboru usługi "Zwrot pobrania (COD)" dla przesyłki krajowej wymagana jest także usługa "Ubezpieczenie przesyłki (UBEZP)"

Wartości pola "Zwrot pobrania (COD)" oraz "Ubezpieczenie przesyłki (UBEZP)" są domyślnie uzupełniane wartościami z importowanego zamówienia ze sklepu PrestaShop.

**UWAGA!** W przypadku przesyłki do kraju docelowego innego niż Polska należy zwrócić szczególną uwagę na waluty w których są wyrażone kwoty pobrania i przesyłki.

#### 7.8.8. Przyciski sterujące

Poszczególne przyciski umożliwiają:

| Usługi specjalne        |                    |
|-------------------------|--------------------|
| Ubezpieczenie przesyłki |                    |
| Zwrot pobrania          |                    |
| X<br>Anuluj             | Lapisz Wyślij Úsuń |

- Anuluj powoduje wyjście z formularza edycji zamówienia bez zapisania zmian
- Zapisz przycisk umożliwia zapis edytowanego zlecenia bez wygenerowania etykiety
- Wyślij wysyła edytowane zamówienie za pośrednictwem usług API do firmy DHL

Po wysłaniu, następuje rejestracja przesyłki (oraz zlecenia jeśli formularz zawierał tą opcję) i automatyczne pobranie etykiety. Status powiązanego zamówienia w sklepie PrestaShop zmienia się na "Wysłane".

Wyświetlony zostaje widok "szczegółów zamówienia" opisany dokładnie w punkcie 5.2, zawierający dodatkową sekcję "informacje o przesyłce".

| Zlecenie przesyłki wysłane. |                                                                                     | x |
|-----------------------------|-------------------------------------------------------------------------------------|---|
| A PODGLĄD PRZESYŁKI         |                                                                                     |   |
| Informacje o przesyłce      |                                                                                     |   |
| ld przesyłki                | 24577157003                                                                         |   |
| ld zamówienia               | 3377540122WWW                                                                       |   |
| Data zlecenia               | 2022-01-11 16:45:34                                                                 |   |
| Link śledzenia              | http://www.dhl.com.pl/sledzenieprzesylkikrajowej/szukaj.aspx?<br>m=0&sn=24577157003 |   |

Celem rejestracji kolejnej przesyłki możemy bez wykonywania innych czynności przejść do menu "zamówienia".

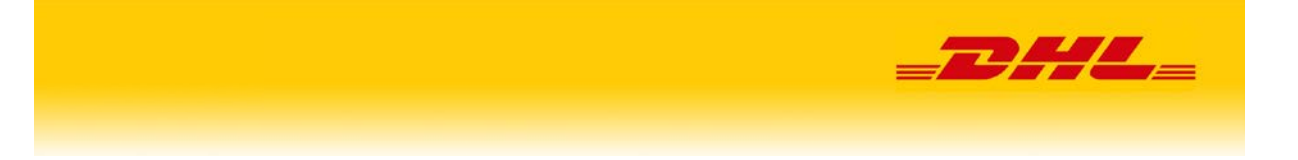

## 8: Logowanie błędów w logu PrestaShop

Wtyczka loguje istotne błędy i ostrzeżenia, które wystąpiły podczas jej działania w systemie logów sklepu PrestaShop. Każdy wpis dodany przez wtyczkę rozpoczyna się od identyfikatora [dhlassistant]. Domyślny poziom błędów zgłaszanych przez wtyczkę to 2.

### 9: Wsparcie techniczne

Producent wtyczki *Asystent DHL dla PrestaShop* dołożył wszelkich starań, aby dostarczone oprogramowanie było wolne od błędów oraz możliwie przyjazne w obsłudze.

Jednak w przypadku napotkania problemów z obsługą lub błędów w działaniu wtyczki Asystent DHL dla PrestaShop prosimy o kontakt z działem wsparcia technicznego klienta firmy DHL:

Zalecamy kontakt poprzez <u>formularz</u> otwarty z poziomu zalogowanego użytkownika konta na dhl24.pl.

W przypadku konieczności dodania załącznika dokumentującego problem prosimy o wysłanie wiadomości na adres pl.cim@dhl.com.

Kontakt telefoniczny Support eCom DHL: 42 662 62 62